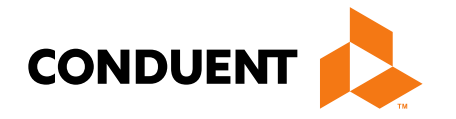

### **MPATH Provider Services Billing 101**

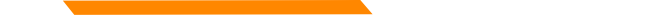

## MPATH Provider Services Portal Claims Entry

The **MPATH Provider Services Claims Entry solution** is an online tool allowing providers to manually enter claims. Available features include:

- Single submission claim forms The system allows direct claim form entry for claim submission.
- **Claim form templates** The system allows users to create and save templates for common claim submissions. No need to start from scratch every time.
- Diagnosis and Procedure code look up The system has code look-up features to assist with entering correct information.
- Ability to submit multiple claim types including Professional, Facility and Dental claims.
- *Electronic Claim Adjustments* Paper adjustment forms are no longer required. The system allows for online claim adjustments which process faster than paper adjustments.

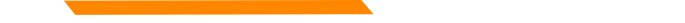

## MPATH Provider Services Portal Electronic Claims Submission

| Log in to the Provider Services Port |                                                       |  |  |  |  |  |  |
|--------------------------------------|-------------------------------------------------------|--|--|--|--|--|--|
|                                      | Sign In                                               |  |  |  |  |  |  |
|                                      | Optum GovID or Email Address<br>testprovider@test.com |  |  |  |  |  |  |
| 1 Sign in with your Optum GovID      | Password 💿                                            |  |  |  |  |  |  |
| 2                                    | Forgot Optum GovID? Forgot Password?                  |  |  |  |  |  |  |
|                                      | Create Optum GovID                                    |  |  |  |  |  |  |
|                                      | Manage My Optum GovID                                 |  |  |  |  |  |  |
|                                      | ⑦ Help Center <sup>™</sup>                            |  |  |  |  |  |  |

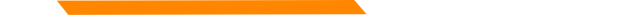

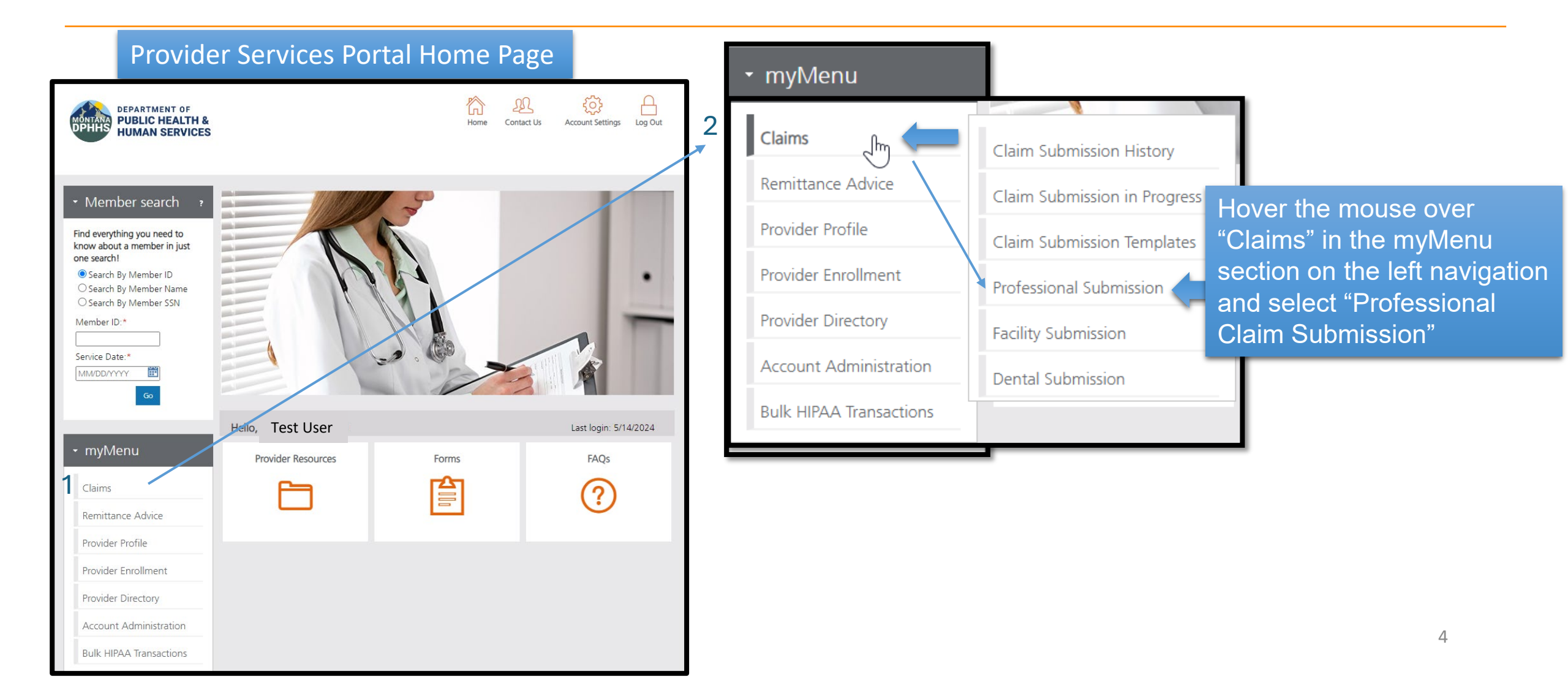

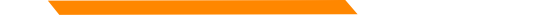

### Single Professional Claim Submission – Selecting correct PID/Team#

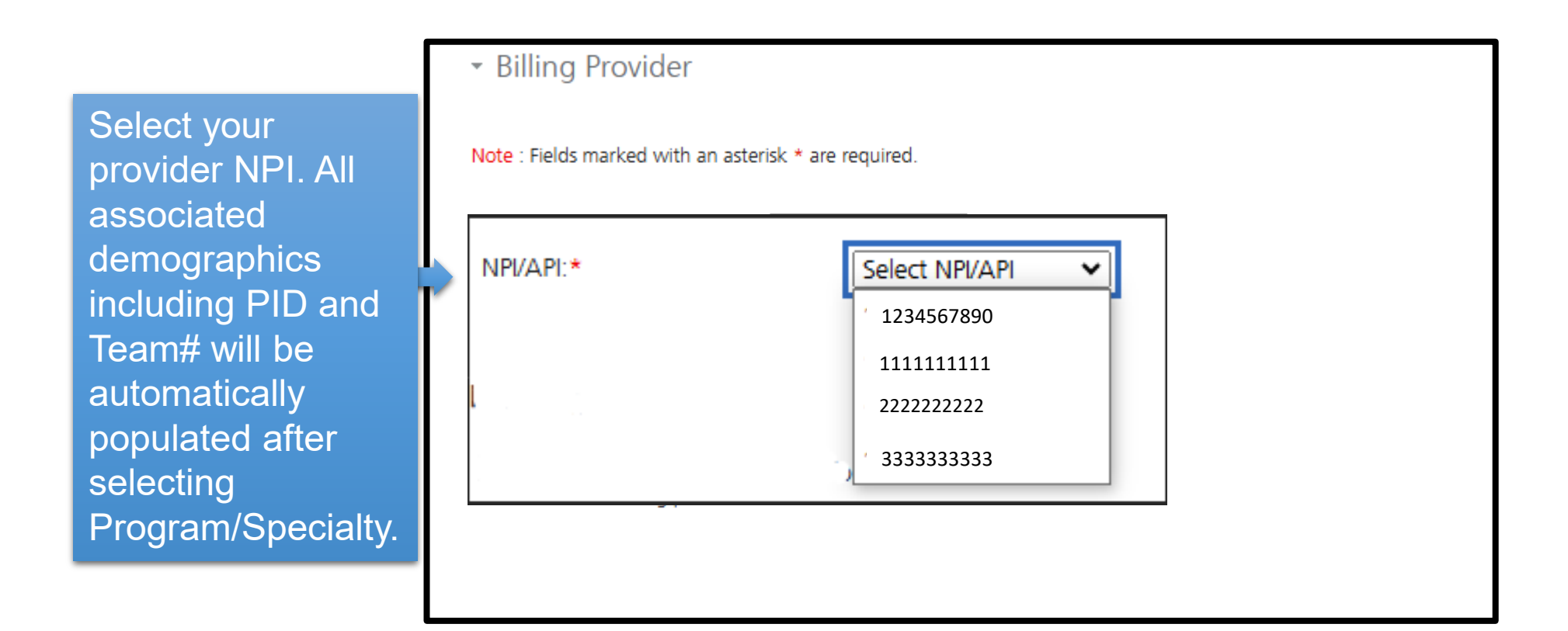

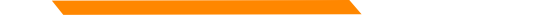

### Single Professional Claim Submission – Selecting correct PID/Team# SDMI ALF

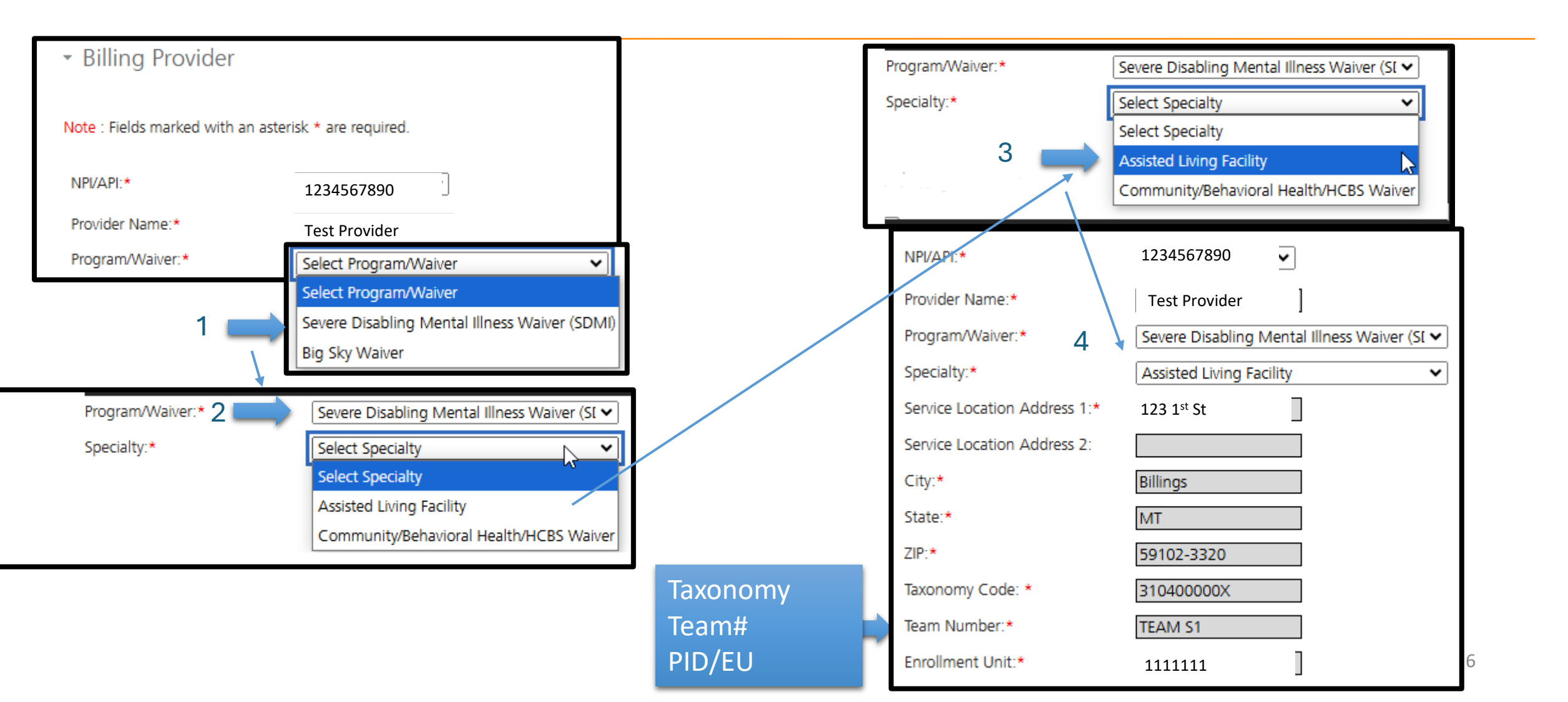

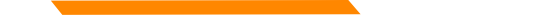

### Single Professional Claim Submission – Selecting correct PID/Team# SDMI HCBS

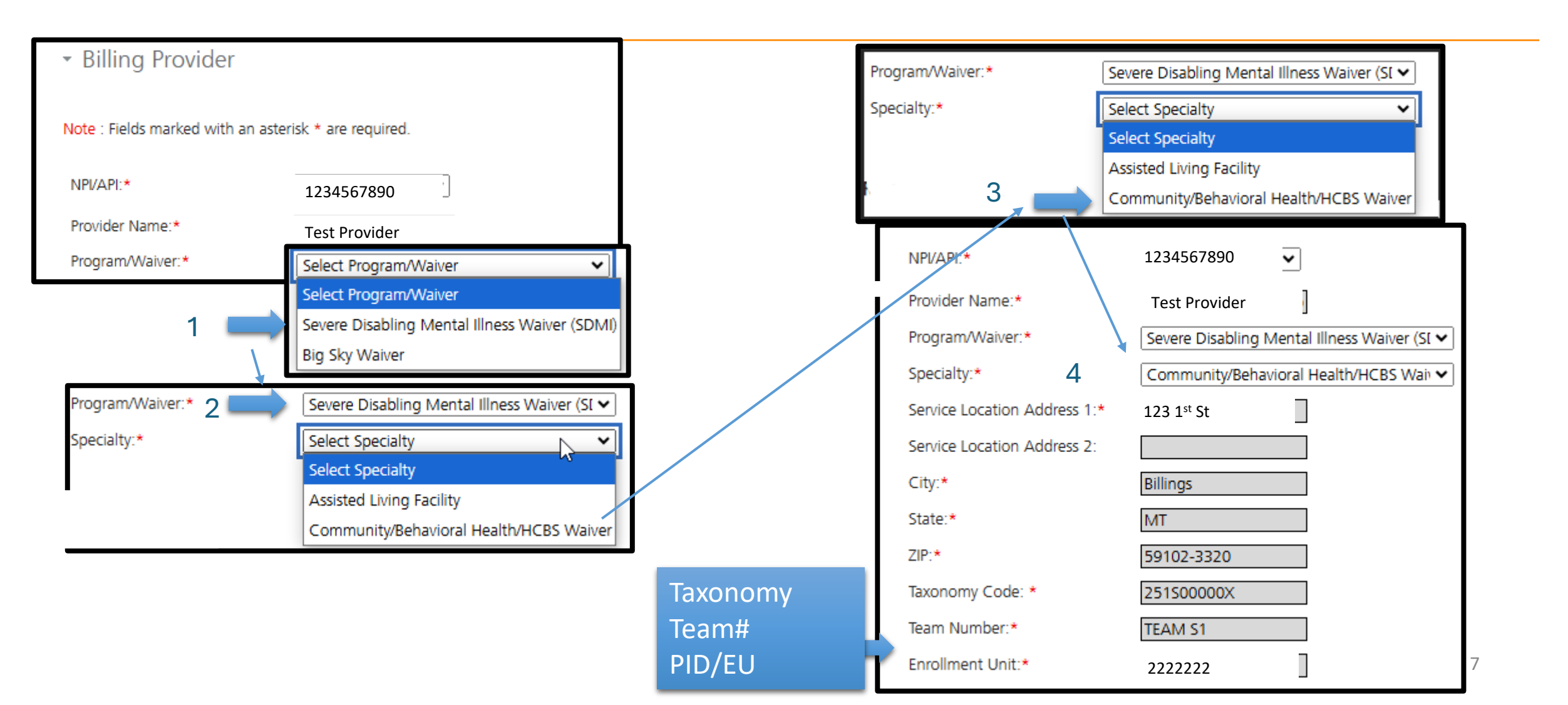

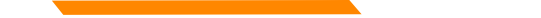

### Single Professional Claim Submission – Selecting correct PID/Team# BSW ALF

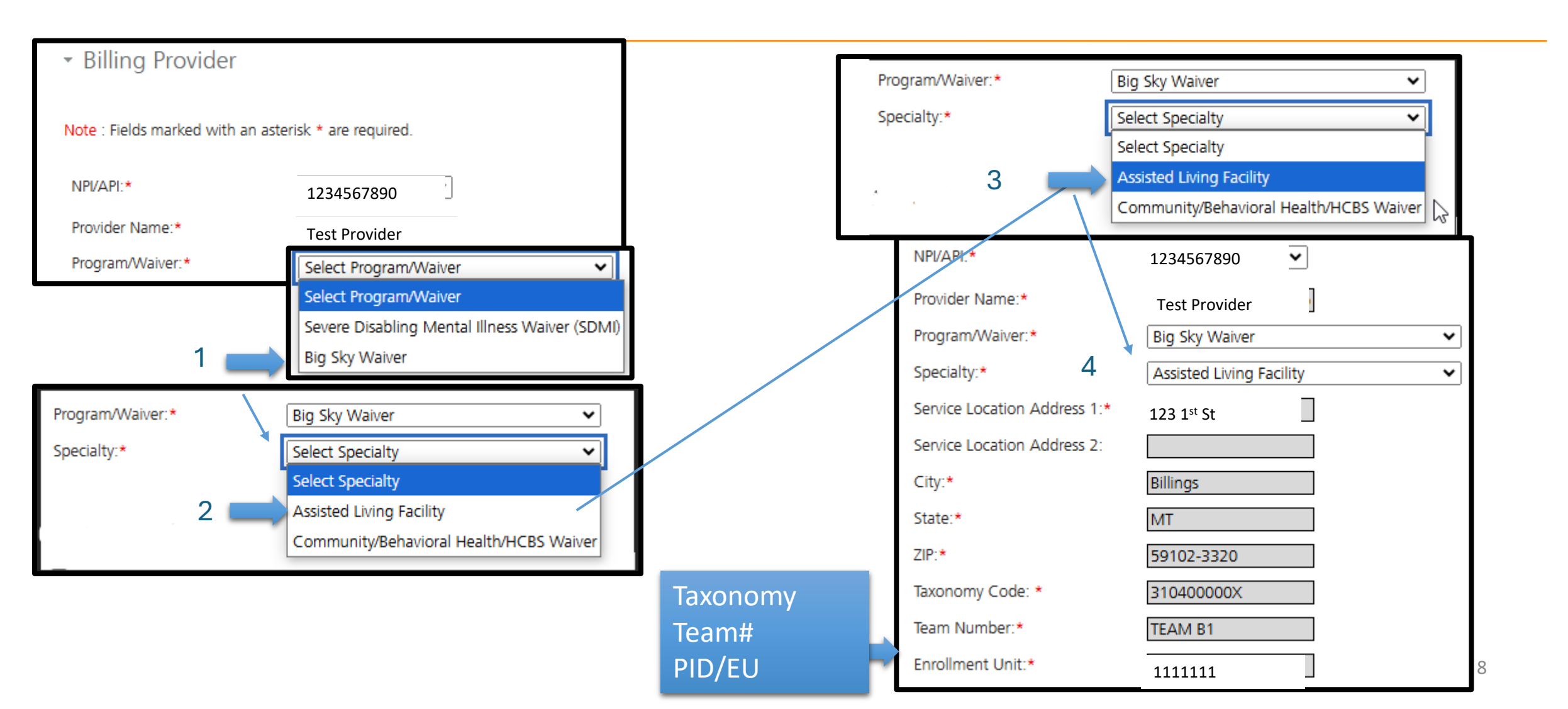

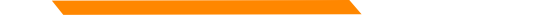

### Single Professional Claim Submission – Selecting correct PID/Team# BSW HCBS

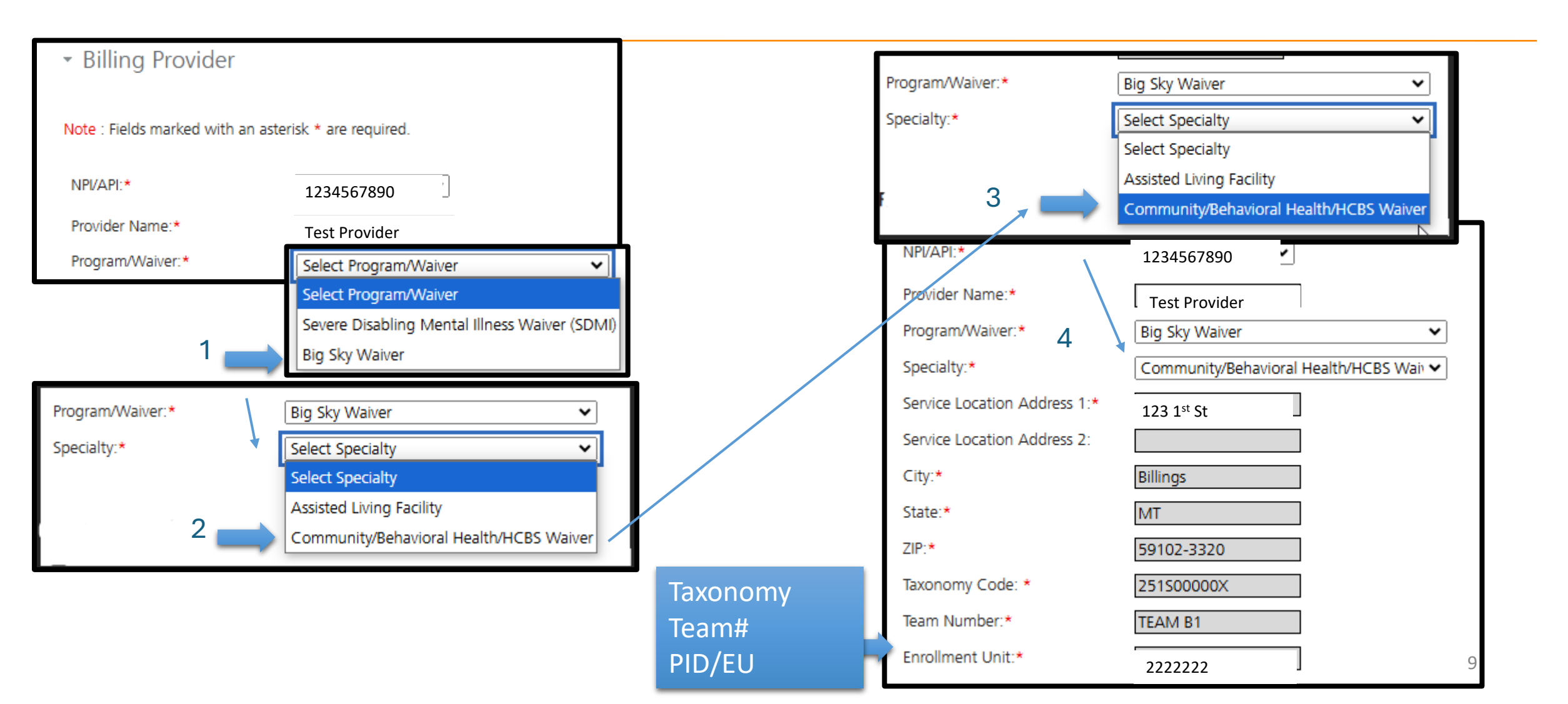

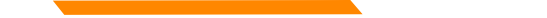

### Single Professional Claim Submission – Selecting correct PID/Team# DDP HCBS

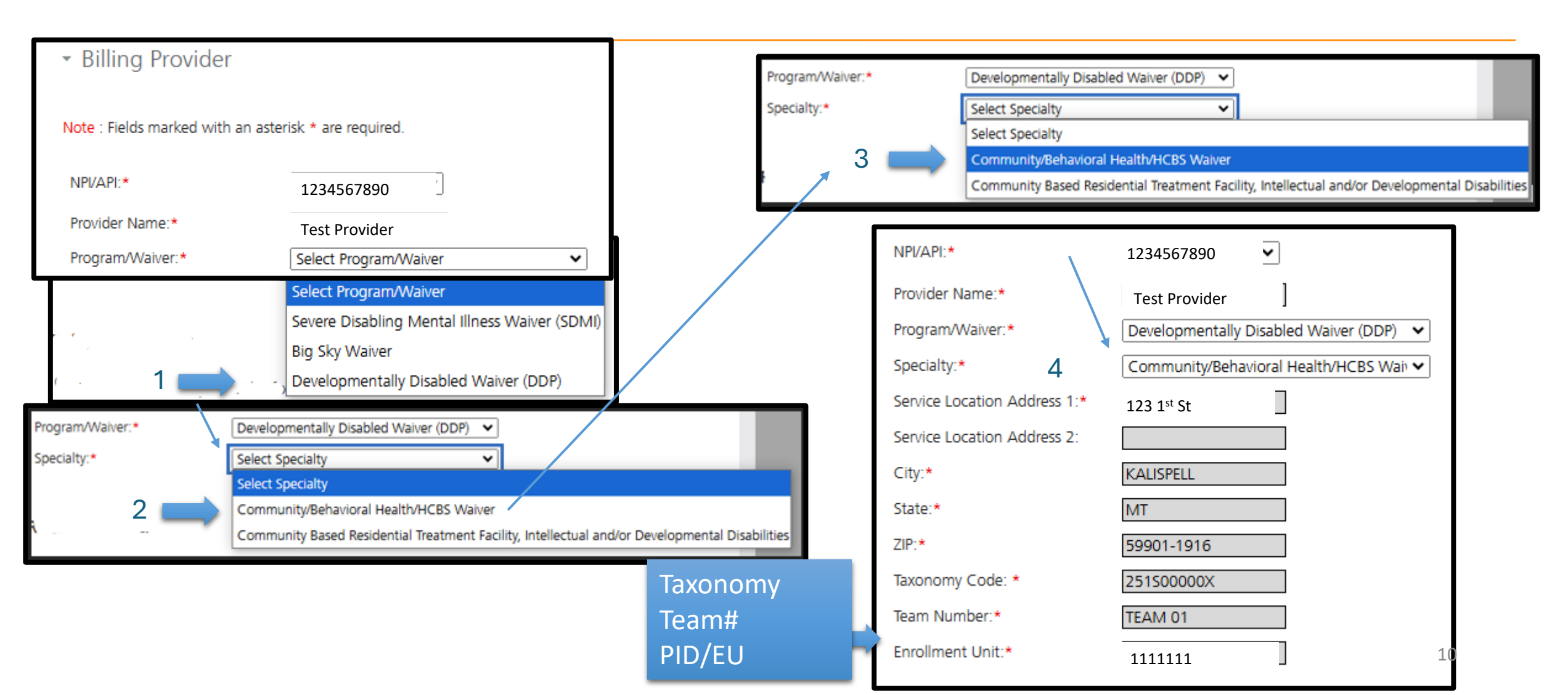

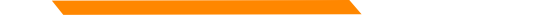

### Single Professional Claim Submission – Selecting correct PID/Team# DDP CBRT

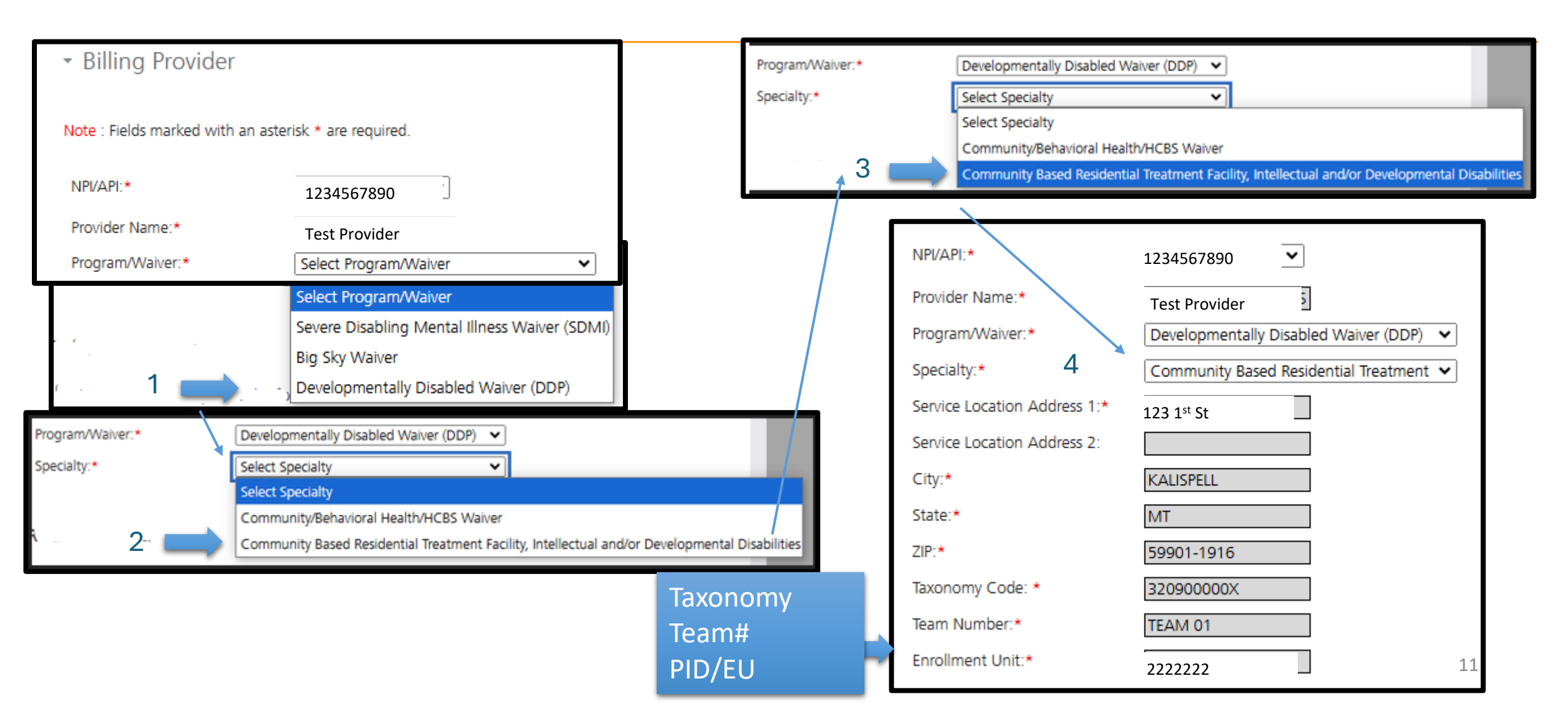

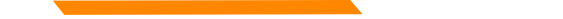

### Single Professional Claim Submission – Selecting correct PID/Team# IHSC

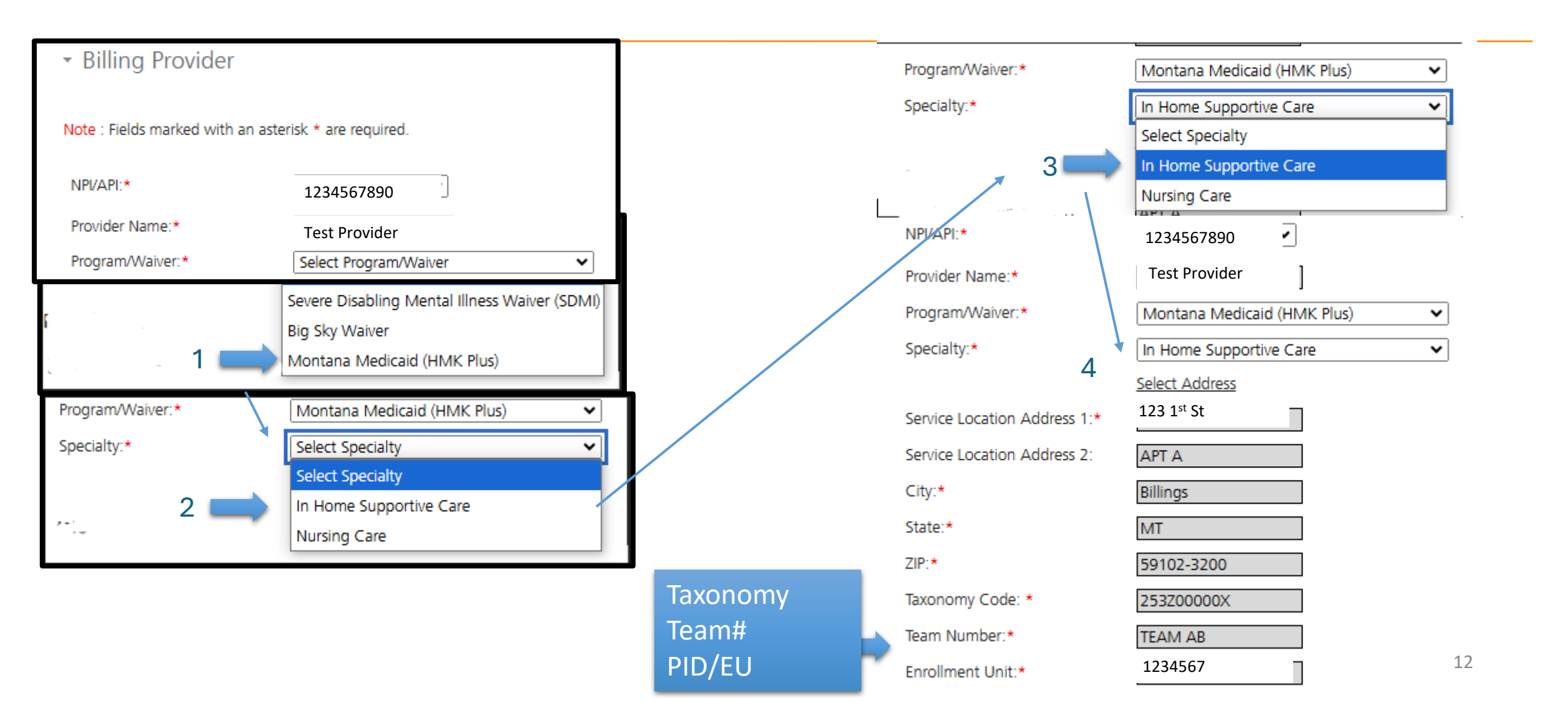

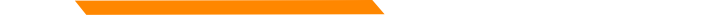

| -             | Enter Member ID (Card#/SS                              | SN) and click         | "Search" - Ent | er Patient Account Number                     | (optional). |
|---------------|--------------------------------------------------------|-----------------------|----------------|-----------------------------------------------|-------------|
|               | <ul> <li>Professional Claim Submission Form</li> </ul> | Enter Member ID:*     |                |                                               |             |
|               | 1                                                      | 1234567               | Search         | Member                                        |             |
|               | <ul> <li>Member Details</li> </ul>                     | 2                     |                | demographics are                              |             |
|               | Weinber Details                                        | Member ID:            | 1234567        | automatically                                 |             |
|               | Note : Fields marked with an asterisk * are required.  | Patient Account Numbe |                | populated when                                |             |
|               |                                                        | First Name:           | Test           | entering a valid                              |             |
|               | Enter Member ID:*                                      | Middle Name:          |                | Member ID                                     |             |
| Select Search | 1234567 Search                                         | Date of Birth:        | Member         |                                               |             |
|               |                                                        | Gender:               | Male           |                                               |             |
|               |                                                        | Mailing Address 1:    |                |                                               |             |
|               |                                                        | Mailing Address 2:    |                |                                               |             |
|               |                                                        | City:                 |                |                                               |             |
|               |                                                        | State:                | MT             |                                               |             |
|               |                                                        | ZIP:                  | 59521-0000     |                                               |             |
|               |                                                        | Select S<br>and Cor   | ave            | we and Continue Previous Save and Exit Cancel |             |

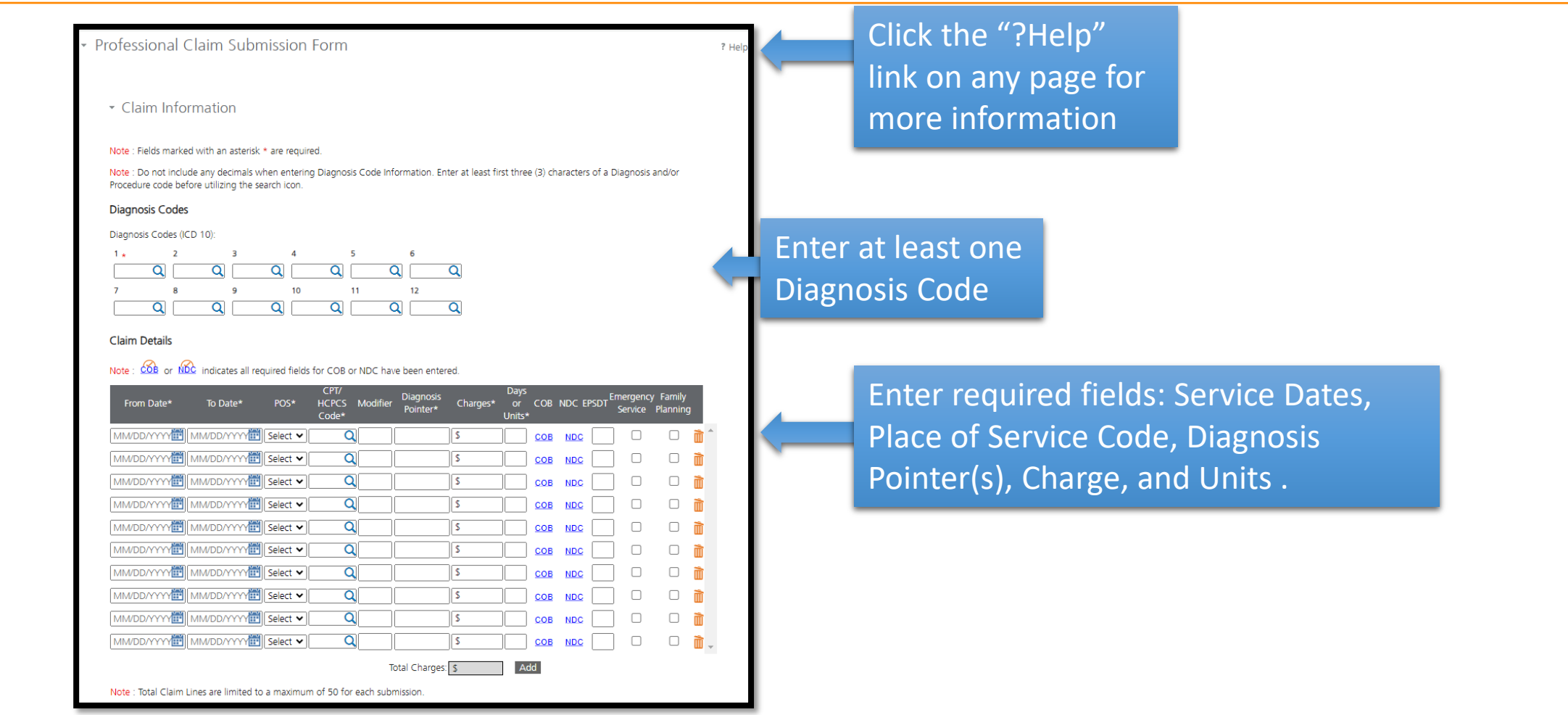

Enter the Diagnosis Code. The magnifying glass will allow users to search for the specific Diagnosis Code if unknown.

Enter at least first three (3) characters of a Diagnosis to search code list.

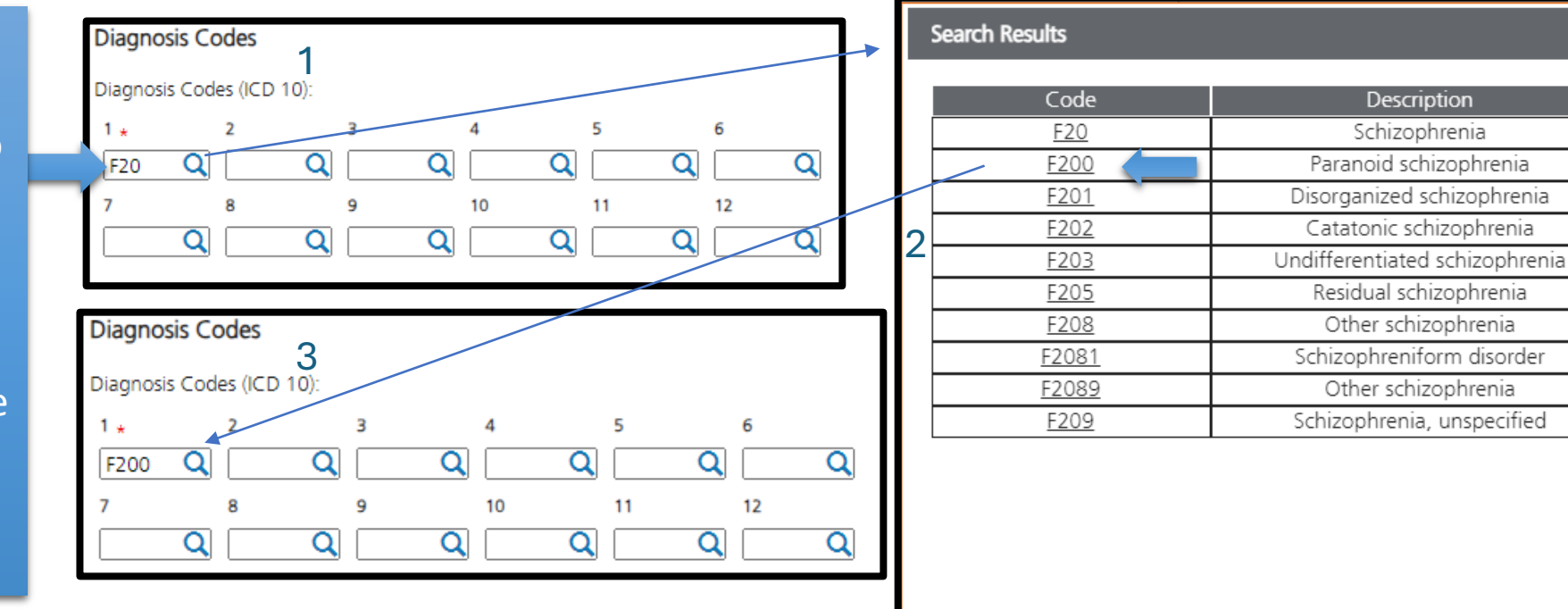

Cancel

Enter the CPT/HCPCS Code. The magnifying glass will allow users to search for the specific Code if unknown.

Enter at least first three (3) characters of a CPT/HCPCS to search code list.

|                             |                               |                          |                   | -             |              | Search R | esults         |                                                                         |
|-----------------------------|-------------------------------|--------------------------|-------------------|---------------|--------------|----------|----------------|-------------------------------------------------------------------------|
| Claim Details               |                               |                          |                   |               |              |          | Code           | Description                                                             |
| Note : 🚾 or 🚾 indicates all | required fields for COB or ND | C have been entered.     |                   | 3             |              | 2        | 9079122        | PSYCH DIAGNOSTIC<br>PSYCH DIAGNOSTIC<br>EVALUATION;Increased Procedural |
|                             | CPT/                          | Diagnosis                | Days              | C Emerg       | ency Family  |          | <u>9079123</u> | PSYCH DIAGNOSTIC EVALUATION;<br>Anesthesia                              |
| From Date* To Date*         | POS* HCPCS Mo<br>Code*        | difier Pointer* Charges* | Units*            | C EPSD1 Servi | ice Planning |          | <u>9079151</u> | PSYCH DIAGNOSTIC EVALUATION;<br>Procedures                              |
| 03/08/2024 🛗 03/08/2024     | 🛅 11 👻 90791 Q                | 1 \$ 150.00              | 1.00 <u>COB</u> N |               |              | <b>Ì</b> | 9079152        | PSYCH DIAGNOSTIC<br>EVALUATION;Reduced Servic                           |
|                             | 📰 Select 🗸 🔍                  | \$                       |                   |               |              | Ì        | 9079153        | PSYCH DIAGNOSTIC<br>EVALUATION;Discontinued Proce                       |
|                             | 📰 Select 🗸 🔍                  | \$                       |                   |               |              | 1        |                | PSYCH DIAGNOSTIC EVALUATION<br>or Related Procedure or Service b        |
|                             | 🛅 Select 🗸 🔍                  | \$                       |                   |               |              | ÎÌ .     | <u>9079158</u> | Same Physician or Other Qualified<br>Care Professional During the Posto |
|                             | 🛅 Select 🗸 🔍                  | \$                       |                   |               |              | Ì        | <u>9079159</u> | Period<br>PSYCH DIAGNOSTIC EVALUATION,<br>Procedural Service            |
|                             | 💼 Select 🗸 🔍                  | \$                       |                   |               |              | Ì        |                | FIOCEDURAL SERVICE                                                      |
|                             | 💼 Select 🗸 🔍                  | \$                       |                   |               |              | <u>۱</u> |                |                                                                         |
| MM/DD/YYY                   | 🛅 Select 🗸 🔍                  | \$                       |                   |               |              | Ì        |                |                                                                         |
|                             |                               |                          |                   |               |              | *        |                |                                                                         |

| Is this a void or replacement of a previously submitted claim:*                 | 🔿 Yes 💿 No                    |     |
|---------------------------------------------------------------------------------|-------------------------------|-----|
| Are you submitting COB at the claim level?                                      | ○ Yes ○ No                    |     |
| Is the member's condition related to:                                           | Select 🗸                      |     |
| First date related to Member's condition:                                       | Select 🗸                      |     |
| Is this Member deceased?*                                                       | ○ Yes ● No Select Yes/No rac  | dio |
| Is member unable to work in current occupation?*                                | ○ Yes ● No                    |     |
| Is hospitalization related to current services?*                                |                               |     |
| Clinical Laboratory Improvement Amendment Number needed for this claim? $\star$ | ○ Yes ● No required "*" field | ls_ |
| Is there a prior authorization for this claim?*                                 | ○ Yes ● No                    |     |
| Is there a Referral for this claim?*                                            | ○ Yes ● No                    |     |
| Do you have attachments for this claim? *                                       | ○ Yes ● No                    |     |
|                                                                                 |                               |     |
|                                                                                 |                               |     |
|                                                                                 |                               |     |
|                                                                                 |                               |     |
|                                                                                 |                               |     |
| Select Save                                                                     |                               |     |
| Sciect Save                                                                     |                               |     |

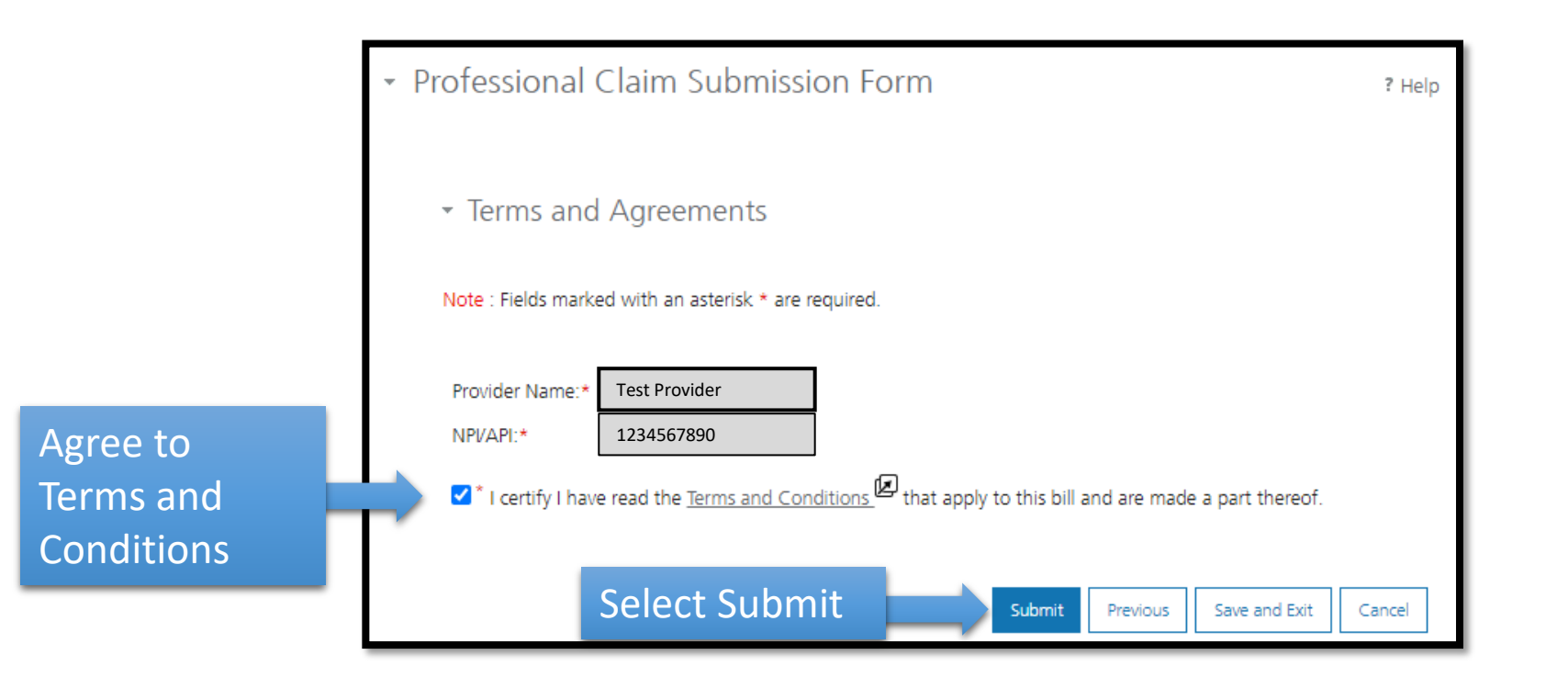

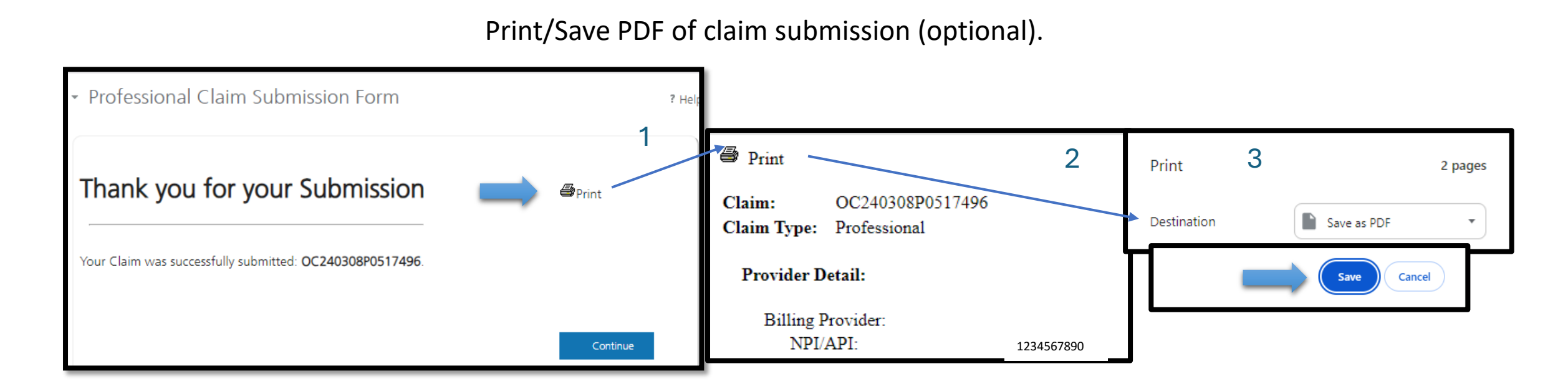

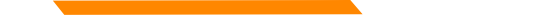

 myMenu Hover the mouse over "Claims" in the myMenu Claims 2 section on the left navigation Claim Submission History and select "Claim Remittance Advice Submission Templates" Claim Submission in Progress Provider Profile Claim Submission Templates Provider Enrollment Professional Submission Provider Directory Facility Submission Account Administration Dental Submission Bulk HIPAA Transactions

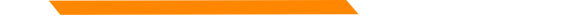

To create a template, click the blue button to Create Professional Claim Submission. Templates may be Member or Service (without member) specific.

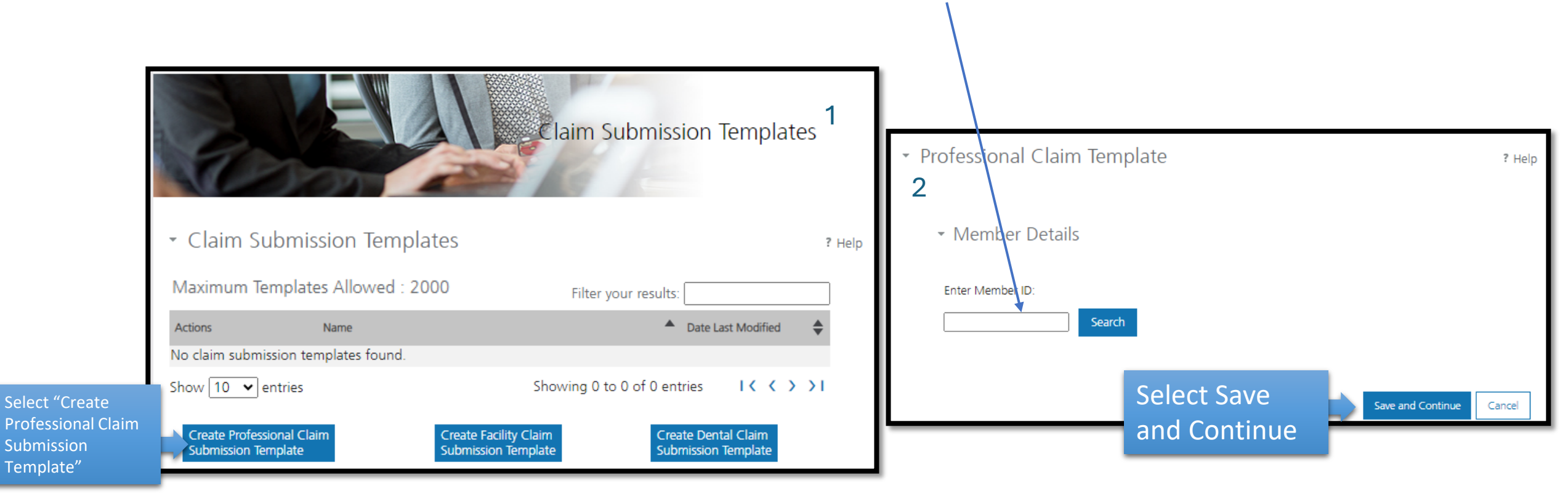

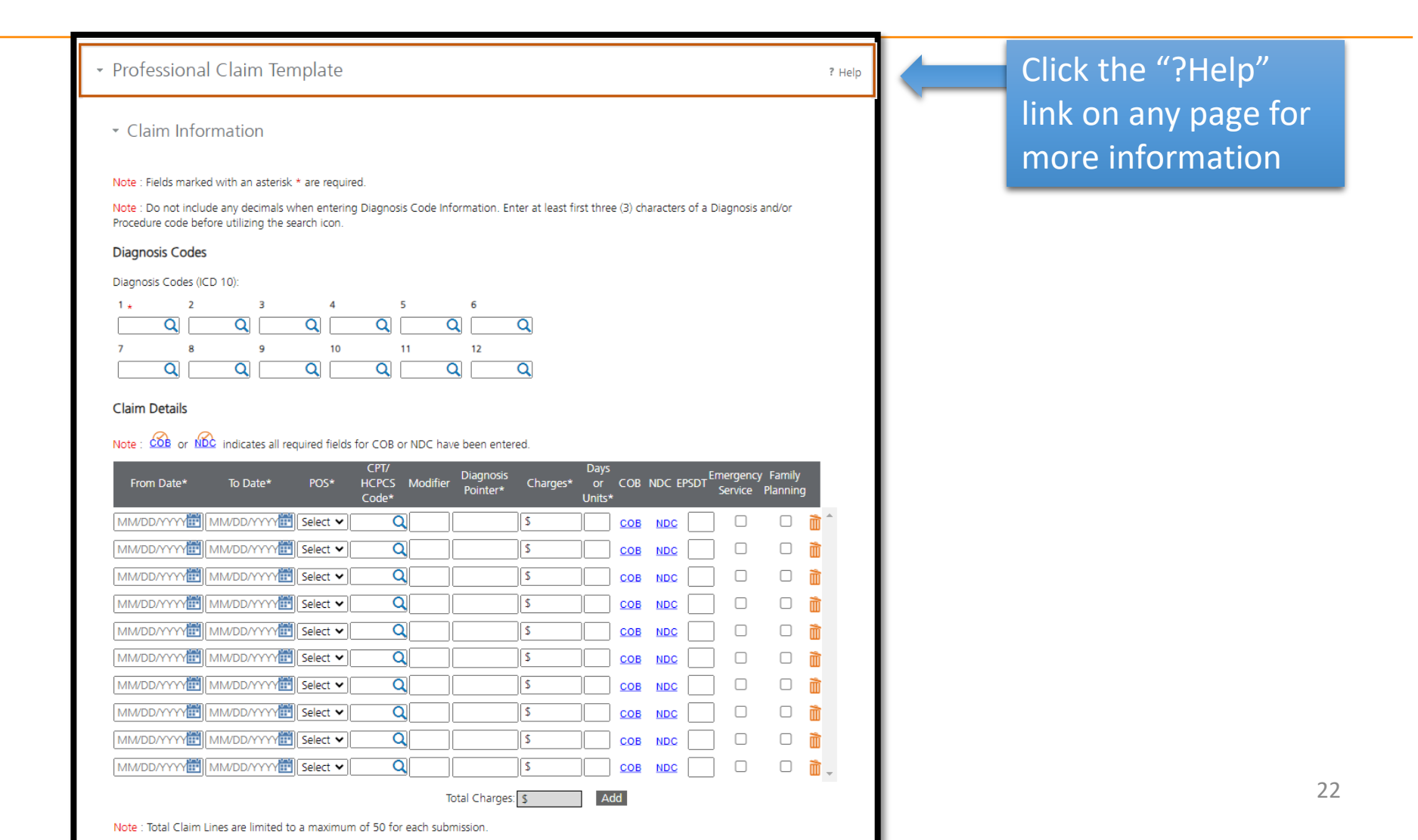

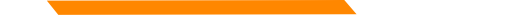

## **MPATH Provider Services Portal** (Service specific) Professional Claim Template

Dynamic data (Date of Service, Diagnosis) is entered when submitting the template.

|                                          | Diagnosis Codes         Diagnosis Codes (ICD 10):         1       2       3       4       5       6         Image: Code of the second second sec                                                                                                    | Q   Enter static     Q   data for the                                                                                                    | Is this a void or replacement of a previously submitted claim: O Yes C<br>Are you submitting COB at the claim level? O Yes C<br>Is the member's condition related to: Select<br>First date related to Member's condition: Select                                                                                                    | No<br>No                                                                           |
|------------------------------------------|----------------------------------------------------------------------------------------------------|----------------------------------------------------------------------------------------------------|----------------------------------------------------------------------------------------------------|------------------------------------------------------------------------------------|
| Enter static<br>data for the<br>template | Claim Details  From Date To Date POS Code Diagnos Pointer MM/DD/YYY                                                                                                    | Charges     Days     or COB NDC EPSDT     Emergency Family     Units     S 150.00     1.0(     COB NDC     COB NDC     CO | Is this Member deceased? O Yes<br>Is member unable to work in current occupation? O Yes<br>Is hospitalization related to current services? O Yes<br>Clinical Laboratory Improvement Amendment Number needed for this claim? O Yes<br>Is there a prior authorization for this claim? O Yes<br>Is there a Referral for this claim? O Yes | <ul> <li>No</li> <li>No</li> <li>No</li> <li>No</li> <li>No</li> <li>No</li> </ul> |
| template                                 | Image: Image: | S       COB       NDC       Image: Cob         S       COB       NDC       Image: Cob       Image: Cob         S       COB       NDC       Image: Cob       Image: Cob       Image: Cob         S       COB       NDC       Image: Cob       Image: Cob       Image: Cob       Image: Cob       Image: Cob         S       COB       NDC       Image: Cob       Image: Cob       Image: Cob       Image: Cob         S       COB       NDC       Image: Cob       Image: Cob       Image: Cob       Image: Cob         S       COB       NDC       Image: Cob       Image: Cob       Image: Cob       Image: Cob         S       COB       NDC       Image: Cob       Image: Cob       Image: Cob       Image: Cob         s       COB       NDC       Image: Cob       Image: Cob       Image: Cob       Image: Cob         es:       S 150.000       Add       Image: Cob       Image: Cob       Image: Cob       Image: Cob                                                                                                    | Select Save and<br>Continue Save and Continue Previous Cancel                                                                                                    |                                                                                    |

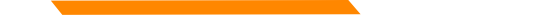

Save Template, naming service specific template for quick reference

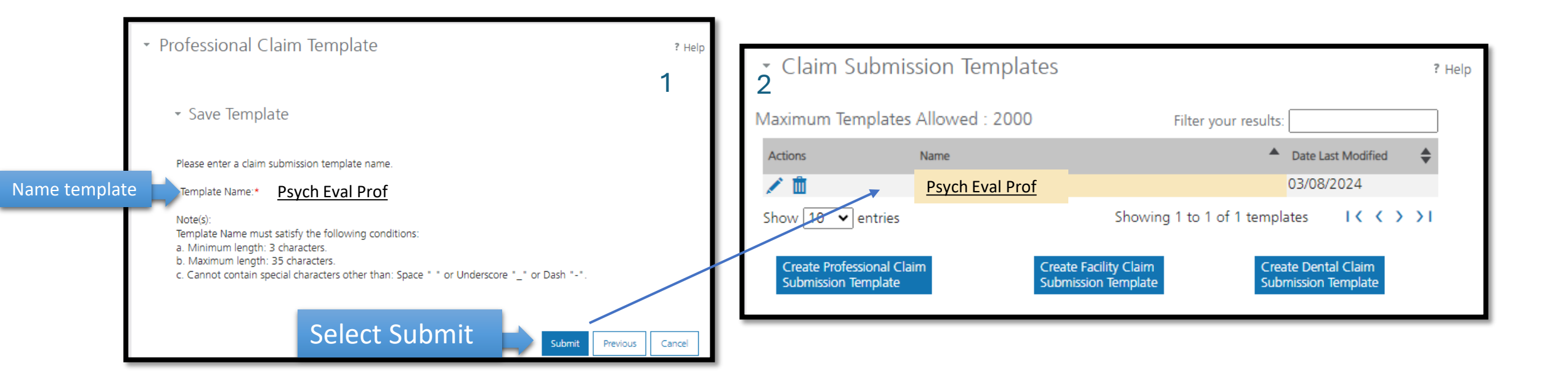

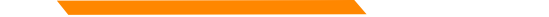

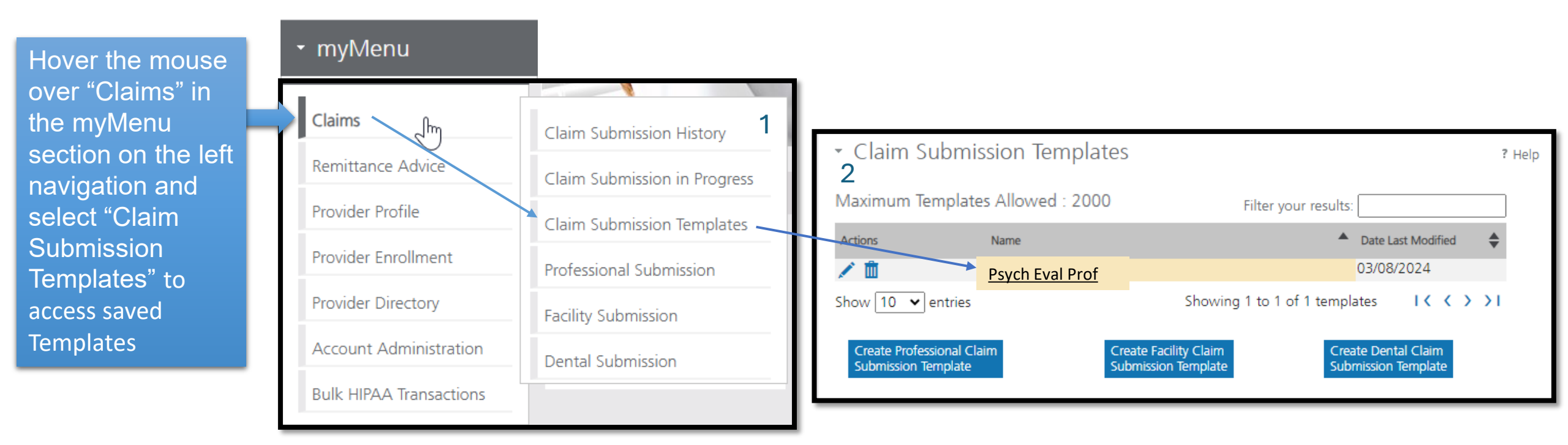

Select your provider NPI. All associated demographics will be automatically populated.

Enter other optional provider data as needed.

| NPI/API:*                       | 1234567890                             |
|---------------------------------|----------------------------------------|
| Provider Name:*                 | Test Provider                          |
| Program/Waiver:*                | Montana Medicaid (HMK Plus)            |
| Specialty:*                     | Community/Behavioral Health/SDMI HCB 🗸 |
| Service Location Address 1:*    | 1120 CEDAR ST                          |
| Service Location Address 2:     |                                        |
| City:*                          | MISSOULA                               |
| State:*                         | MT                                     |
| ZIP:*                           | 59802-3911                             |
| Team Number:*                   | TEAM AB                                |
| Enrollment Unit:*               | 1234567                                |
|                                 |                                        |
| Referring Provider              |                                        |
| □ There is a referring provider | for this claim.                        |
| Ordering Provider               |                                        |
| There is a ordering provider    | for this claim.                        |
|                                 |                                        |

Optional Rendering Provider selection is available when affiliated providers are added.

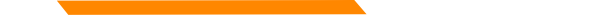

| Enter Member ID and                                    | click "Search" - Enter Patient Account Number (optional).    |
|--------------------------------------------------------|--------------------------------------------------------------|
| <ul> <li>Professional Claim Submission Form</li> </ul> | Enter Member ID:*                                            |
|                                                        | 1234567 Search                                               |
| <ul> <li>Member Details</li> </ul>                     | 2                                                            |
|                                                        | Member ID: 1234567                                           |
| Note : Fields marked with an asterisk * are required.  | Patient Account Number:                                      |
|                                                        | Middle Name:                                                 |
| Enter Member ID:*                                      | Last Name: Member                                            |
| Select Search Search                                   | Date of Birth:                                               |
|                                                        | Gender: Male                                                 |
|                                                        | Mailing Address 1:                                           |
|                                                        | City:                                                        |
|                                                        | State: MT                                                    |
|                                                        | ZIP: 59521-0000                                              |
|                                                        |                                                              |
|                                                        | Select Save                                                  |
|                                                        | and Continue Save and Continue Previous Save and Exit Cancel |

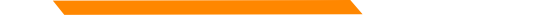

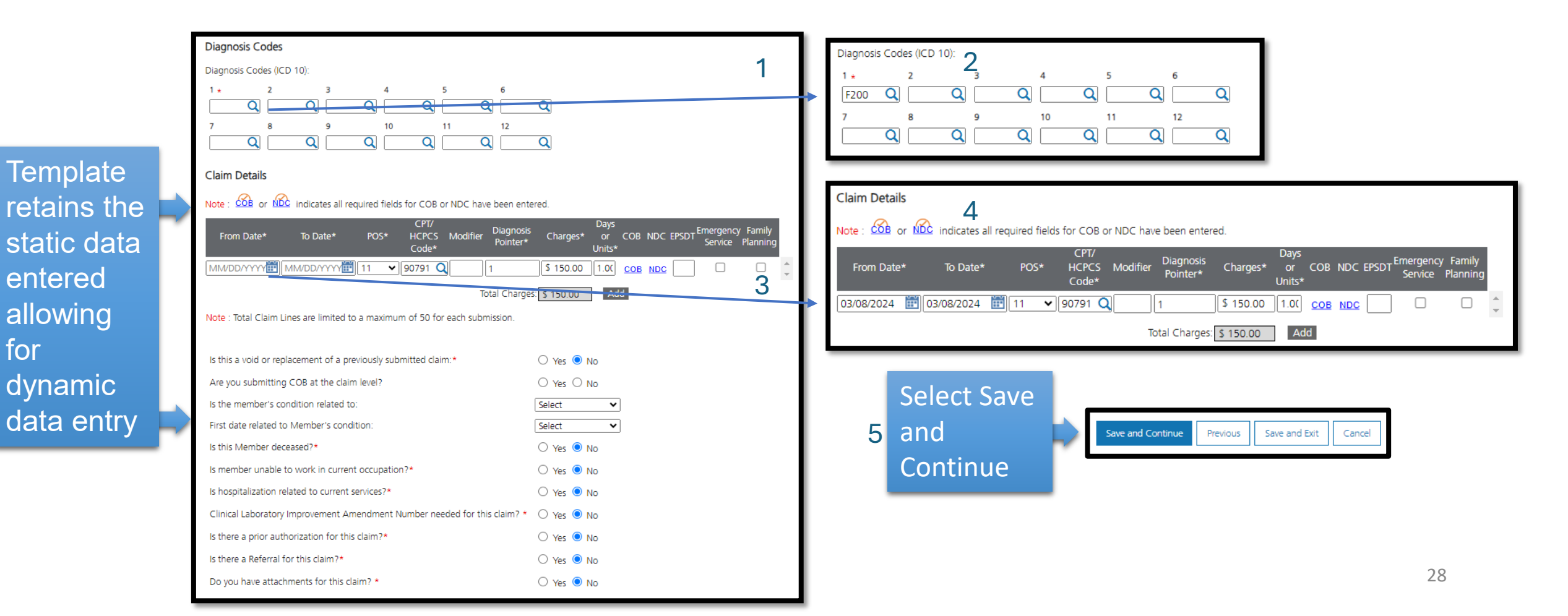

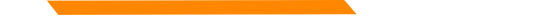

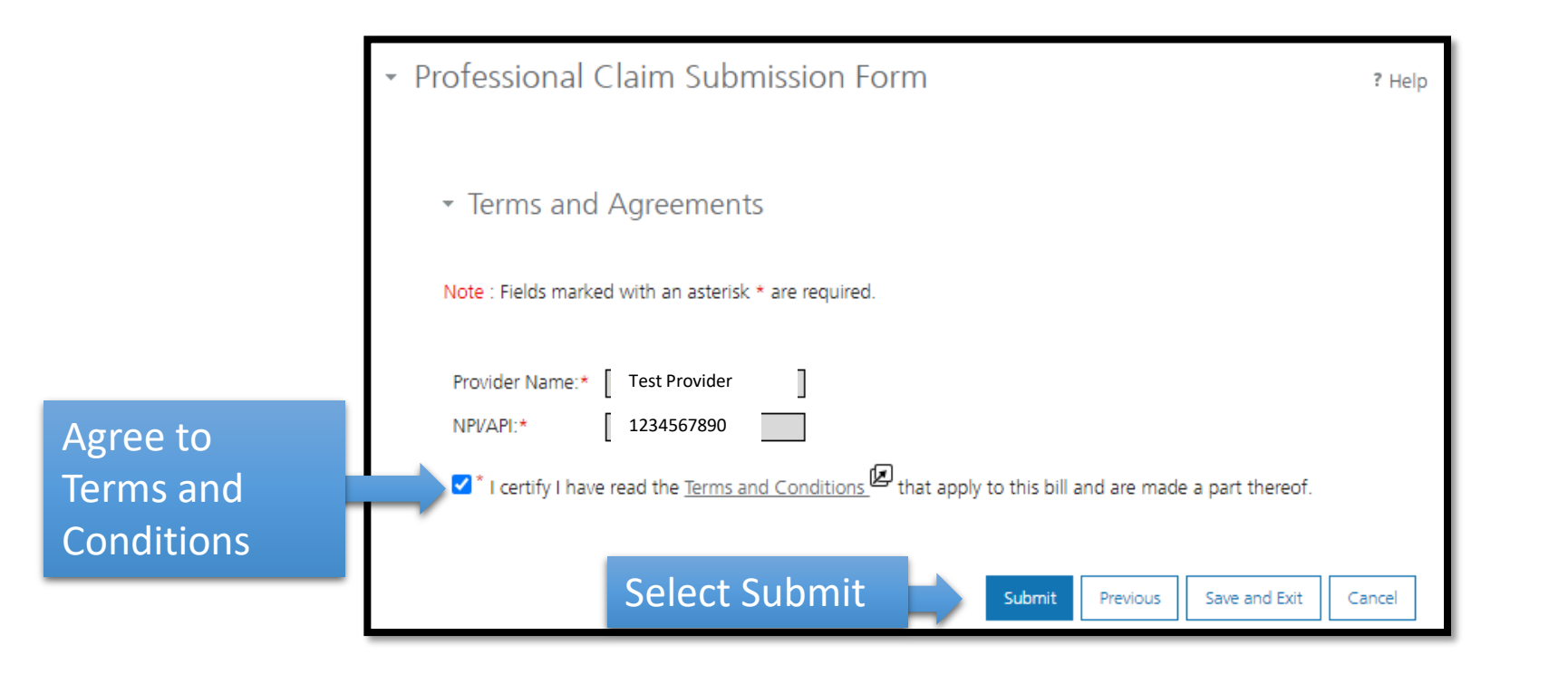

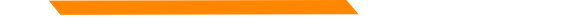

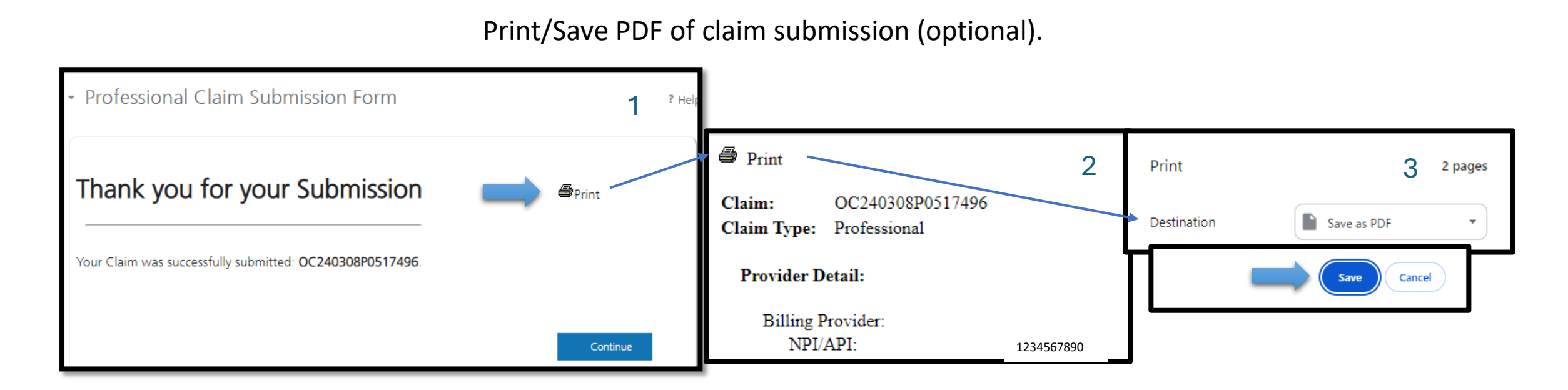

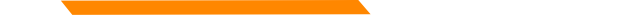

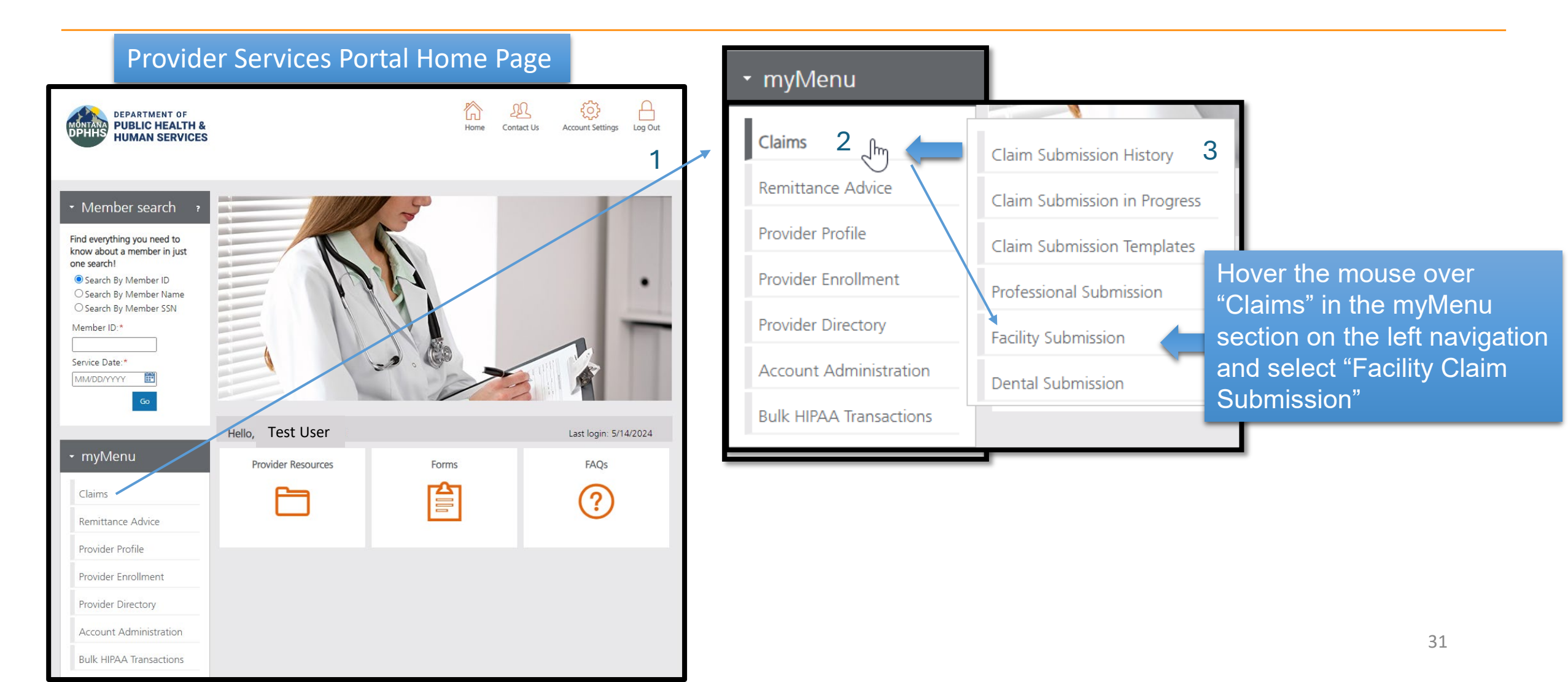

Select your provider NPI, all other associated demographic s will be automatically populated.

Enter other optional provider data as needed.

|               | <ul> <li>Billing Provider</li> </ul> |                             |  |  |  |  |  |  |
|---------------|--------------------------------------|-----------------------------|--|--|--|--|--|--|
|               | Note : Fields marked with an aste    | risk * are required.        |  |  |  |  |  |  |
| $\rightarrow$ | NPI/API:*                            | 1234567890                  |  |  |  |  |  |  |
| -             | Provider Name:*                      | Test Provider               |  |  |  |  |  |  |
|               | Program/Waiver:*                     | Montana Medicaid (HMK Plus) |  |  |  |  |  |  |
|               | Specialty:*                          | In Home Supportive Care 🗸   |  |  |  |  |  |  |
|               | Service Location                     |                             |  |  |  |  |  |  |
|               | Service Address 1:*                  | 1120 CEDAR ST               |  |  |  |  |  |  |
|               | Service Address 2:                   |                             |  |  |  |  |  |  |
|               | City:*                               | MISSOULA                    |  |  |  |  |  |  |
|               | State:*                              | MT                          |  |  |  |  |  |  |
|               | ZIP:*                                | 59802-3911                  |  |  |  |  |  |  |
|               | Taxonomy Code: *                     | 261QR0405X                  |  |  |  |  |  |  |
|               | <sub>E</sub> Team Number:*           | TEAM AB                     |  |  |  |  |  |  |
|               | Enrollment Unit:*                    | 1234567                     |  |  |  |  |  |  |
|               | Other Provider(s)                    |                             |  |  |  |  |  |  |
|               | Attending Provider                   |                             |  |  |  |  |  |  |
| $\rightarrow$ | ☐ There is an attending provider     | r for this claim.           |  |  |  |  |  |  |
|               | Operating Provider                   | Operating Provider          |  |  |  |  |  |  |
|               | □ There is an operating provider     | r for this claim.           |  |  |  |  |  |  |
|               | Other Provider 1                     |                             |  |  |  |  |  |  |
|               | □ There is an other provider for     | this claim.                 |  |  |  |  |  |  |
|               | Other Provider 2                     |                             |  |  |  |  |  |  |
|               | There is an other provider for       | this claim.                 |  |  |  |  |  |  |
|               |                                      |                             |  |  |  |  |  |  |

Save and Continue

Save and Exit

Cancel

Optional Rendering Provider selection is available when affiliated providers are added.

Select Save and Continue

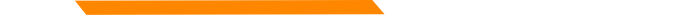

Selec

## MPATH Provider Services Portal Single Facility Claim Submission

| <ul> <li>Professional Claim Submission Form</li> </ul> | 11 | Enter Member ID:*       |         |   |                     |
|--------------------------------------------------------|----|-------------------------|---------|---|---------------------|
| 1                                                      | ш  | 1234567                 | Search  | 2 | Member              |
| <ul> <li>Member Details</li> </ul>                     | ш  |                         |         |   | Demographics are    |
|                                                        | 11 | Member ID:              | 1234567 |   | automatically       |
| Note : Fields marked with an asterisk * are required.  |    | Patient Account Number: |         |   | ,<br>nonulated when |
|                                                        | 11 | First Name:             | Test    |   | populated when      |
| Enter Member ID:*                                      |    | Middle Name:            |         |   | entering a valid    |
|                                                        | ш  | Last Name:              | Member  |   | Member ID           |
| h 1234567 Search                                       |    | Date of Birth:          |         |   |                     |
|                                                        | _  | Gender:                 | Male    |   |                     |
|                                                        |    | Mailing Address 1:      |         |   |                     |
|                                                        |    | Mailing Address 2:      |         |   |                     |
|                                                        |    | City:                   |         |   |                     |
|                                                        |    | State:                  | MT      |   |                     |

59521-0000

Save and Continue

Save and Exit

Cancel

Previous

Select Save and

Continue

ZIP:

| Ŧ                          | Facility Claim Submission Form    Claim Information                                                                                                    | ? Help | <b></b> | Click the ?Help link<br>on any page for<br>more information                                                                  |    |
|----------------------------|----------------------------------------------------------------------------------------------------|--------|---------|----------------------------------------------------------------------------------------------------|----|
|                            | Note : Fields marked with an asterisk * are required.                                                                                                    |        |         |                                                                                                    |    |
|                            | Note : Type of Bill value field is 4 character code with the first value always being zero. To void or replace a claim, enter the original<br>submitted Type of Bill, change the last digit to 8 (Void) or 7 (Replacement) and enter the 17-digit MMIS ICN in the Original MMIS<br>ICN field. | I      |         | Enter required fields: Type of Bill,<br>Inpatient/Outpatient, From/Throug                                                    | gh |
|                            | Type of Bill:*       Inpatient or Outpatient:*       Statement Period From:*       Statement Period Through:*         Select       MM/DD/YYYY       MM/DD/YYYY       MM/DD/YYYY                                                                                                    |        |         | Date(s), Admit Type/Source/Status                                                                                            |    |
|                            | Admission       Admission       Source of       Discharge       Member Discharge         Date:       Hour:       Type: *       Admission.**       Hour:       Status:*         MM/DD/YYYY       Select        Select        Select        Select                                              |        |         | Other fields may be required based on                                                                                        |    |
| Hover over any             | Note : Changing only the Type of Bill on the claim cannot be done via electronic adjustment. This must be done using the Individual Adjustment Request.                                                                                                    |        |         | selections                                                                                                    |    |
| "?" to see a quick list of | Condition Codes ?                                                                                                    | -      | → (     | Common Condition Codes are:                                                                                                  |    |
| common values              |                                                                                                    |        |         | Condition Codes: A1 - EPSDT, A4 - Family Planning,<br>B3 - Pregnancy, AI - Sterilization.<br>Refer to the current applicable |    |
|                            | Accident State:                                                                                                    |        |         | Accident State: coding manual for more informatio                                                                            | n. |

|                               | ccurrence Codes                                                                                                    |         |
|-------------------------------|----------------------------------------------------------------------------------------------------|---------|
|                               | occurrence Date: Occurrence Date: Code: Date:                                                                                                    |         |
| Hower over any                | Image: Code:     Image: Code:     Image: Code |         |
| "?" to see a<br>quick list of |                                                                                                    |         |
| common values                 | Value Codes ?                                                                                                    |         |
|                               | alue Code:       Amount/Days:       Value Code:       Amount/Days:       Value Code:       Amount/Days:       To report Personal Resource Amount for a skilled Nursing Facility claim enter         5       9       Image: Code:       An       Value Code:       An         6       10       Image: Code:       1       Image: Code:       An         7       11       Image: Code:       1       Image: Code:       An                                                                                                    | t/Days: |
|                               | 8 12                                                                                                    |         |

### Claim Details

Note : indicates all required fields for NDC have been entered. Note : Use a comma "," if multiple values are needed in Modifier field.

Enter Revenue Code, Optional HCPCS Code, Optional Modifier, Date(s) of Service, Units, and Charges

| Revenue<br>Code:* | HCPCS Code: | Modifier: | From Date:* | To Date:*    | Service<br>Units:* | NDC:   | Total Charges:* |    |   |
|-------------------|-------------|-----------|-------------|--------------|--------------------|--------|-----------------|----|---|
| Q                 | Q           |           | MM/DD/YYYY  | MM/DD/YYYY   |                    | NDC    | \$              |    | * |
| Q                 | Q           |           | MM/DD/YYYY  | MM/DD/YYYY   |                    | NDC    | \$              | 1  |   |
| Q                 | Q           |           | MM/DD/YYYY  | MM/DD/YYYY   |                    | NDC    | \$              | )  |   |
| Q                 | Q           |           | MM/DD/YYYY  | MM/DD/YYYY   |                    | NDC    | \$              |    |   |
| Q                 | Q           |           | MM/DD/YYYY  | MM/DD/YYYY 🗰 |                    | NDC    | \$              |    |   |
| Q                 | Q           |           | MM/DD/YYYY  | MM/DD/YYYY   |                    | NDC    | \$              |    |   |
| Q                 | Q           |           | MM/DD/YYYY  | MM/DD/YYYY   |                    | NDC    | \$              |    |   |
| Q                 | Q           |           | MM/DD/YYYY  | MM/DD/YYYY   |                    | NDC    | \$              |    |   |
| Q                 | Q           |           | MM/DD/YYYY  | MM/DD/YYYY   |                    | NDC    | \$              |    |   |
| Q                 | Q           |           | MM/DD/YYYY  | MM/DD/YYYY   |                    | NDC    | \$              |    | ÷ |
|                   |             |           |             |              | Total Ch           | arges: | \$              | Ad | d |
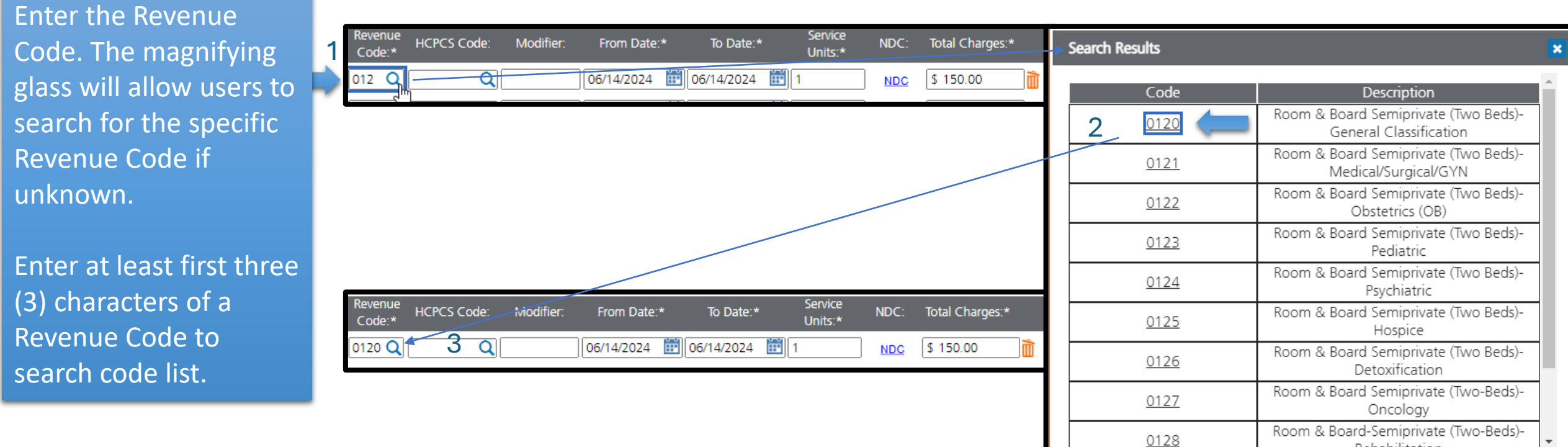

Rehabilitation

| Optional: Enter the HCPCS Code. The                                      | Revenue<br>Code:* HCPCS Code: | Modifier: From Date:* | To Date:* Serv<br>Unit | vice NDC:         | Total Charges:* | Search Results                        |                                                                                                    | ×     |
|--------------------------------------------------------------------------|-------------------------------|-----------------------|------------------------|-------------------|-----------------|---------------------------------------|----------------------------------------------------------------------------------------------------|-------|
| magnifying glass will<br>allow users to search<br>for the specific HCPCS |                               |                       |                        | NDC               | 3 1 3 0.00      | Code<br>90791<br>2 9079122<br>9079123 | Description<br>PSYCH DIAGNOSTIC EVALUATION<br>PSYCH DIAGNOSTIC<br>EVALUATION;Increased Procedural Service<br>PSYCH DIAGNOSTIC EVALUATION;Unusua                                  | rs al |
| Code if unknown.                                                         | Revenue<br>Code:* HCPCS Code: | Modifier: From Date.* | To Date:* Sen<br>Uni   | vice NDC:<br>ts:* | Total Charges:  | <u>9079151</u><br><u>9079152</u>      | Anesthesia PSYCH DIAGNOSTIC EVALUATION;Multipl Procedures PSYCH DIAGNOSTIC EVALUATION:Bradwood Services                                                                          | e     |
| Enter at least first three                                               | 0120 Q 90791 4 Q              | 3 06/14/2024          | 06/14/2024 🛅 1         | NDC               | \$ 150.00       | <u>9079153</u>                        | PSYCH DIAGNOSTIC<br>EVALUATION;Discontinued Procedure                                                                                                    | 1     |
| (3) characters of a<br>HCPCS to search code                              |                               |                       |                        |                   |                 | <u>9079158</u>                        | PSYCH DIAGNOSTIC EVALUATION;Staged<br>or Related Procedure or Service by the<br>Same Physician or Other Qualified Health<br>Care Professional During the Postoperative<br>Period | e     |
| list.                                                                    |                               |                       |                        |                   |                 | <u>9079159</u>                        | PSYCH DIAGNOSTIC EVALUATION;Distinc<br>Procedural Service                                                                                                    | t 🗸   |
|                                                                          |                               |                       |                        |                   |                 |                                       | Can                                                                                                    | cel   |

|                                                                                                    |                                                                                                    | Search Results                                                                                                    | ×                                                                                                    |
|----------------------------------------------------------------------------------------------------|----------------------------------------------------------------------------------------------------|----------------------------------------------------------------------------------------------------|----------------------------------------------------------------------------------------------------|
| Enter Primary<br>Diagnosis Code. The<br>magnifying glass will<br>allow users to search<br>for the specific<br>Diagnosis Code if<br>unknown. | Note : Do not include any decimals when entering Diagnosis Code Information. Enter at least first three (3) characters of a Diagnosis and/or Procedure code before utilizing the search icon.       1         Primary Diagnosis Code:*       Present on Admission:* Diagnosis Related Groups(DRG):       1         F20       Select       •         Note : Primary Diagnosis Code should not be repeated within the listed Other Diagnosis Ecodes.       1         Primary Diagnosis Code:*       Present on Admission:* Diagnosis Related Groups(DRG):         F20       Select       •         Note : Primary Diagnosis Code should not be repeated within the listed Other Diagnosis Ecodes.       3         F200       Select       •         F200       Select       • | 2<br><u>F20</u><br><u>F200</u><br><u>F201</u><br><u>F202</u><br><u>F203</u><br><u>F205</u><br><u>F208</u><br><u>F2081</u><br><u>F2089</u><br>F209 | DescriptionSchizophreniaParanoid schizophreniaDisorganized schizophreniaCatatonic schizophreniaCatatonic schizophreniaUndifferentiated schizophreniaResidual schizophreniaOther schizophreniaSchizophreniform disorderOther schizophreniaSchizophreniaSchizophreniaSchizophrenia |
| Enter at least first three<br>(3) characters of a<br>Diagnosis to search<br>code list.                                                      |                                                                                                    |                                                                                                    | Cancel                                                                                                    |

| Other Diagnosis Codes      |                                                                             |
|----------------------------|-----------------------------------------------------------------------------|
| Note : When you add Othe   | r Diagnosis Code, you are required to select Present on Admission.          |
| Other Diagnosis Codes:     | Present on Admission:                                                       |
| <b>Q</b>                   | Select 🗸                                                                    |
| Q                          | Select 🗸                                                                    |
| Q                          | Select 🗸                                                                    |
| Q                          | Select 🗸                                                                    |
| <b>Q</b>                   | Select 🗸                                                                    |
|                            | Add Diagnosis Code                                                          |
| Admitting Diagnosis Code   | 2: Member's Reason for Visit Diagnoses:                                     |
| Q                          |                                                                             |
| Note : When you add Exter  | rnal Cause of Injury Codes, you are required to select Present on Admission |
| External Cause of Injury C | odes: Present on Admission:                                                 |
|                            | Select 🗸                                                                    |
|                            | Select 🗸                                                                    |
|                            | Select 👻                                                                    |
| Principal Procedure Code:  | Date:                                                                       |
| C                          | MM/DD/1111                                                                  |
| Other Procedure Codes      | 5                                                                           |
| Other Procedure Codes:     | Date:                                                                       |
| C                          | MM/DD/YYY III                                                               |
| C                          | MM/DD/YYY III                                                               |
| C                          | K MMDDMMM I                                                                 |
| C                          | K MMDDAYYYY                                                                 |
| C                          |                                                                             |

**Enter optional** 

select save and

continue

information, then

| Prior Authorization Number:            | Referral Number:                      | Service Authorization Exception Code:           |
|----------------------------------------|---------------------------------------|-------------------------------------------------|
| Are you submitting COB at the claim le | evel? () Yes () No<br>1? () Yes () No | Enter optional<br>information                   |
| Notes:                                 |                                       |                                                 |
| Sele                                   | ct Save<br>Continue                   | Save and Continue Previous Save and Exit Cancel |

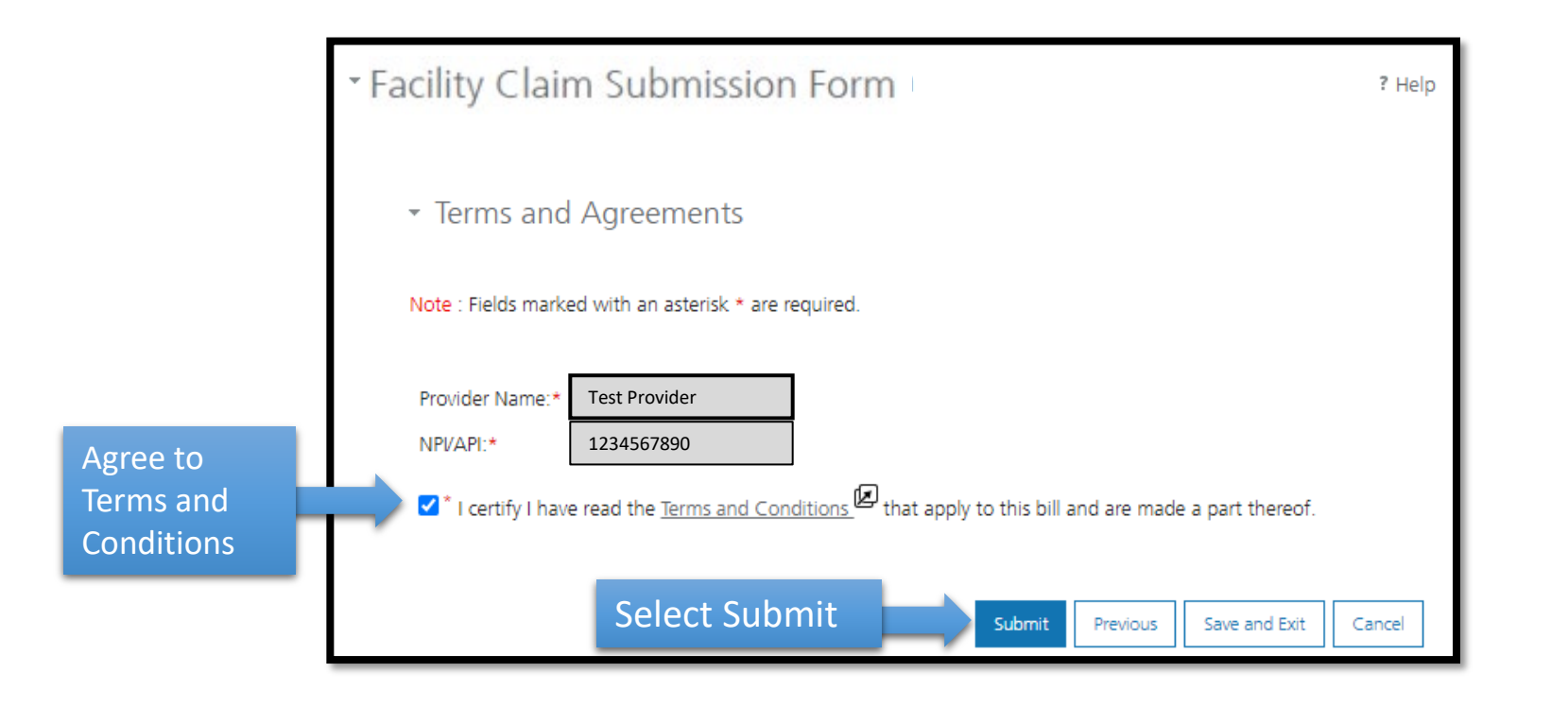

### Print/Save PDF of claim submission (optional).

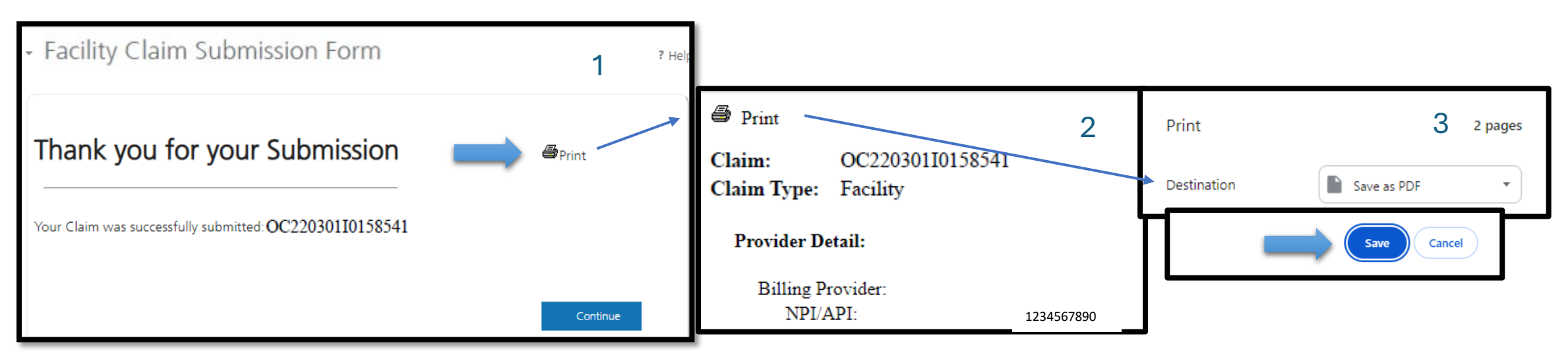

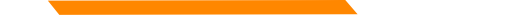

# MPATH Provider Services Portal

### **Developing a (Service specific) Facility Claim Template**

Hover the mouse over "Claims" in the myMenu section on the left navigation and select "Claim Submission Templates"

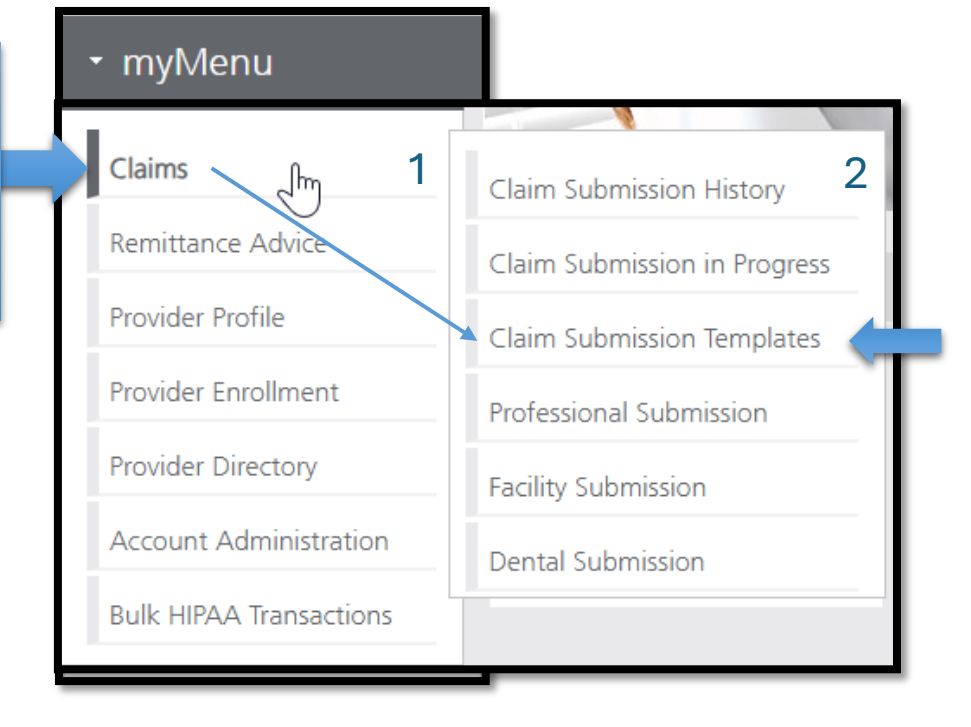

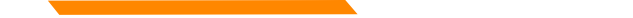

To create a template, select Create Facility Claim Template. Templates may be Member or Service (without member) specific.

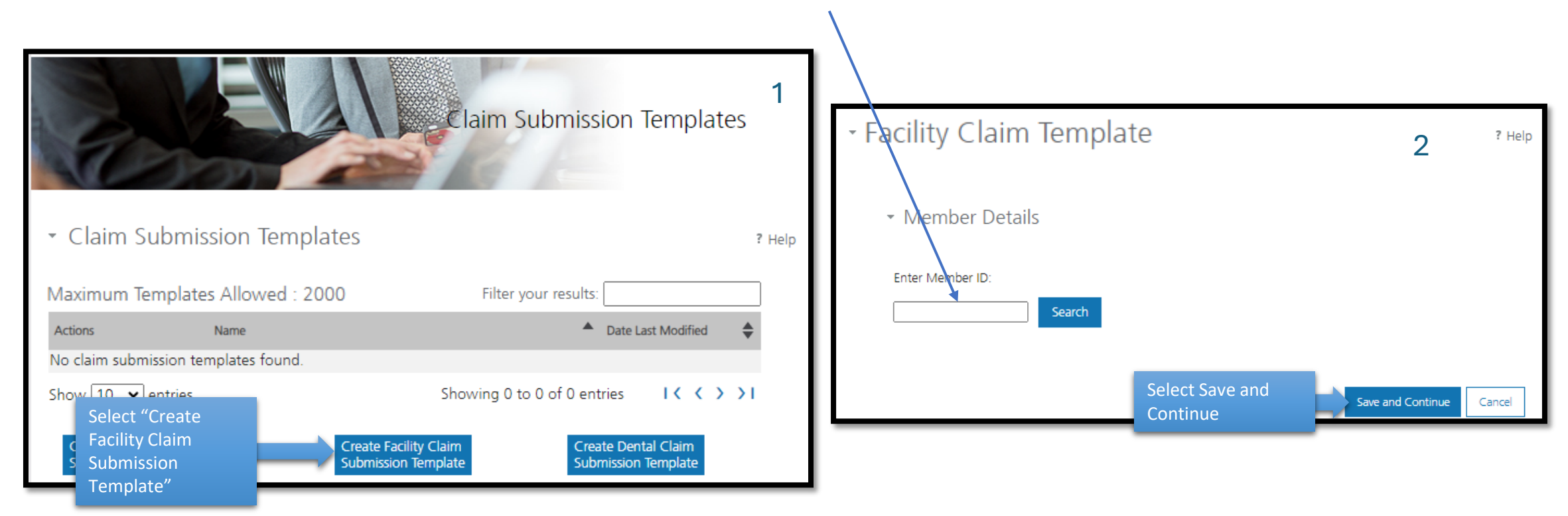

MM/DD/YYYY

| Facility Claim Template                                                                                                    | ? Help   | Click the "?Help"<br>link on any page for |   |
|----------------------------------------------------------------------------------------------------|----------|-------------------------------------------|---|
| - Claim Information                                                                                                    |          | more information                          |   |
| Note : Type of Bill value field is 4 character code with the first value always being zero. To void or replace a claim, enter the origi<br>submitted Type of Bill, change the last digit to 8 (Void) or 7 (Replacement) and enter the 17-digit MMIS ICN in the Original MMI!<br>ICN field. | nal<br>S |                                           |   |
| Type of Bill:         Inpatient or Outpatient?         Statement Period From:         Statement Period Through:           Select         MM/DD/YYY         MM/DD/YYY         MM/DD/YYY                                                                                                    |          |                                           |   |
| Admission     Admission     Source of     Discharge       Date:     Hour:     Type:     Admission:     Hour:     Status:       MM/DD/YYYY     Select V     Select V     Select V                                                                                                    |          |                                           |   |
| Note : Changing only the Type of Bill on the claim cannot be done via electronic adjustment. This must be done using the<br>Individual Adjustment Request.                                                                                                    |          |                                           |   |
| Condition Codes ?                                                                                                    |          |                                           |   |
| Condition Codes:                                                                                                    |          |                                           |   |
| Accident State:<br>Select                                                                                                    |          |                                           |   |
| Occurrence Codes                                                                                                    |          |                                           |   |
| Occurrence Occurrence Date: Code: Code:                                                                                                    |          |                                           |   |
|                                                                                                    |          |                                           |   |
|                                                                                                    |          |                                           |   |
|                                                                                                    |          |                                           | 4 |

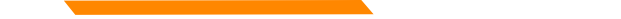

Dynamic data (Date of Service, Diagnosis) is entered when submitting the template.

| Enter static<br>data for the<br>template | Type of Bill:       Inpatient or Outpatient?       Statement Period From:       Statement Period Through:       MM/DD/YYY III       MM/DD/YYY III       MM/DD/YYY III       MM/DD/YYY III       MM/DD/YYY III       MM/DD/YYY III       MM/DD/YYY III       MM/DD/YYY III       MM/DD/YYY III       MM/DD/YYY IIII       MM/DD/YYY IIII       MM/DD/YYY IIII       MM/DD/YYY IIII       MM/DD/YYY IIII       MM/DD/YYY IIII       MM/DD/YYY IIII       MM/DD/YYY IIII       MM/DD/YYY IIIII       MM/DD/YYY IIIII       MM/DD/YYY IIIII       MM/DD/YYY IIIII       MM/DD/YYY IIIII       MM/DD/YYY IIIIIIIIIIIIIIIIIIIIIIIIIIIIIIII                                                                                                    | Claim Details         Note : Use a comma "," if multiple values are needed in Modifier field.         Revenue<br>Code:       HCPCS Code:       Modifier:       From Date:       To Date:       Service Units:       NDC:       Total Charges:         0120 Q       Q       MW/DD/YYY       MW/DD/YYY       1       NDC       \$ 150.00         Q       Q       MW/DD/YYY       MW/DD/YYY       NDC       \$ | 2<br>])))))))))))))))))))))))))))))))))))) |
|------------------------------------------|----------------------------------------------------------------------------------------------------|----------------------------------------------------------------------------------------------------|--------------------------------------------|
|                                          | Condition Codes:                                                                                                    |                                                                                                    |                                            |
|                                          | Occurrence<br>Code:       Date:       Occurrence<br>Code:       Date:         Image:       Image:       Image:       Image:         Image:       Image:       Image:       Image | Select Save<br>and Continue Save and Continue Previous Cancel                                                                                                    |                                            |

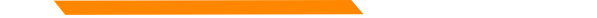

Save Template, naming service specific template for quick reference

|             | *Facility Claim Template                                                                                                    |                | <ul> <li>Claim Submiss</li> </ul>                                     | ion Templates            |                                                                                                | 2   | ? Help |
|-------------|----------------------------------------------------------------------------------------------------|----------------|-----------------------------------------------------------------------|--------------------------|------------------------------------------------------------------------------------------------|-----|--------|
|             | - Save Template                                                                                                    |                | Maximum Templates A                                                   | Allowed : 2000           | Filter your results:                                                                           |     |        |
| ne templat  | Please enter a claim submission template name.                                                                                                    |                | Actions                                                               | Name<br>Psych Eval Facil | Date Last Modifier 03/08/2024                                                                  | f   | \$     |
| ne template | Note(s):<br>Template Name must satisfy the following conditions:<br>a. Minimum length: 3 characters.<br>b. Maximum length: 35 characters.<br>c. Cannot contain special characters other than: Space " " or Underscore "_" or Dash "-". |                | Show 10 v entries<br>Create Professional Clain<br>Submission Template | n Creat<br>Subm          | Showing 1 to 1 of 1 templates I < <<br>e Facility Claim<br>ission Template Submission Template | > > | 1      |
|             | Select Submit Pr                                                                                                    | revious Cancel |                                                                       |                          |                                                                                                | _   |        |

mul lonu

# MPATH Provider Services Portal (Service specific) Facility Claim Template

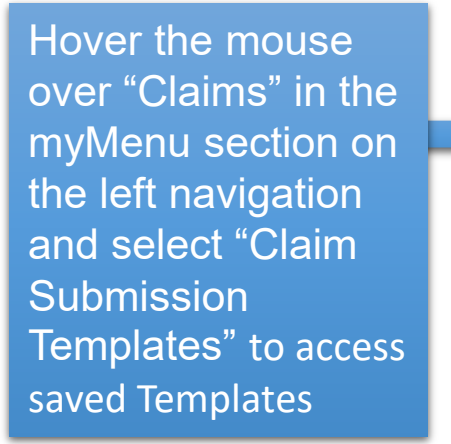

| mymena                  |                              |                                                       |                                                                                 |          |
|-------------------------|------------------------------|-------------------------------------------------------|---------------------------------------------------------------------------------|----------|
| Claims                  | Claim Submission History 1   | <ul> <li>Claim Submission Templates</li> </ul>        |                                                                                 | 2 ? Help |
| Provider Profile        | Claim Submission in Progress | Maximum Templates Allowed : 2000                      | Filter your results:                                                            |          |
| Provider Enrollment     | Claim Submission Templates   | Actions Name Psych Eval Facil                         | Date Last Modified 03/08/2024                                                   | \$       |
| Provider Directory      | Facility Submission          | Show 10 🗸 entries                                     | Showing 1 to 1 of 1 templates                                                   | > >1     |
| Account Administration  | Dental Submission            | Create Professional Claim<br>Submission Template Subm | e Facility Claim<br>hission Template Create Dental Claim<br>Submission Template |          |
| Bulk HIPAA Transactions |                              |                                                       |                                                                                 |          |

| Select your   |   |
|---------------|---|
| provider NPI. |   |
| All other     | ~ |
| associated    |   |
| demographics  |   |
| will be       |   |
| automatically |   |
| populated.    |   |
|               |   |

Enter other optional provider data as needed.

Select Save

and Continue

| <ul> <li>Billing Provider</li> </ul>                  |                             |                   |               |  |  |
|-------------------------------------------------------|-----------------------------|-------------------|---------------|--|--|
| Note : Fields marked with an asterisk * are required. |                             |                   |               |  |  |
| NPI/API:*                                             | 1234567890                  |                   |               |  |  |
| Provider Name:*                                       | Test Provider               |                   |               |  |  |
| Program/Waiver:*                                      | Montana Medicaid (HMK Plus) |                   |               |  |  |
| Specialty:*                                           | Montana Medicaid (HMK       | Plus)             | ~             |  |  |
| Service Location                                      | In Home Supportive Care     |                   | ~             |  |  |
| Service Address 1:*                                   | 1120 CEDAR ST               |                   |               |  |  |
| Service Address 2:                                    |                             |                   |               |  |  |
| City:*                                                | MISSOULA                    |                   |               |  |  |
| State:*                                               | MT                          |                   |               |  |  |
| ZIP:*                                                 | 59802-3911                  |                   |               |  |  |
| Taxonomy Code: *                                      | 261QR0405X                  |                   |               |  |  |
| Team Number:*                                         | TEAM AB                     |                   |               |  |  |
| Enrollment Unit:*                                     | 1234567                     |                   |               |  |  |
| Other Provider(s)                                     |                             |                   |               |  |  |
| Attending Provider                                    |                             |                   |               |  |  |
| ☐ There is an attending provide                       | er for this claim.          |                   |               |  |  |
| Operating Provider                                    |                             |                   |               |  |  |
| □ There is an operating provide                       | er for this claim.          |                   |               |  |  |
| Other Provider 1                                      |                             |                   |               |  |  |
| ☐ There is an other provider fo                       | r this claim.               |                   |               |  |  |
| Other Provider 2                                      |                             |                   |               |  |  |
| There is an other provider for                        | r this claim.               |                   |               |  |  |
| $\rightarrow$                                         |                             | Save and Continue | Save and Exit |  |  |

Cancel

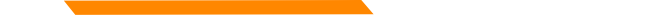

|               | Enter Member ID and clie                                          | ck "S | earch" Enter F                               | Patient Acco     | ount Number (              | optional) if necessary. |  |
|---------------|-------------------------------------------------------------------|-------|----------------------------------------------|------------------|----------------------------|-------------------------|--|
|               | <ul> <li>Professional Claim Submission Form</li> <li>1</li> </ul> |       | Enter Member ID:* 1234567                    | Search           | 2                          |                         |  |
|               | <ul> <li>Member Details</li> </ul>                                |       |                                              | Member ID:       | 1234567                    | ]                       |  |
|               | Note : Fields marked with an asterisk * are required.             |       | Patient Account Number:<br>First Name:       | Test             | ]                          |                         |  |
| Select Search | Enter Member ID:* 1234567 Search                                  |       | Middle Name:<br>Last Name:<br>Date of Birth: | Member           | ן<br>]<br>1                |                         |  |
|               |                                                                   |       | Gender:<br>Mailing Address 1:                | Male             | ]                          |                         |  |
|               |                                                                   |       | Mailing Address 2:<br>City:                  |                  | ]<br>]                     |                         |  |
|               |                                                                   |       | State:<br>ZIP:                               | MT<br>59521-0000 | ]<br>]                     |                         |  |
|               |                                                                   |       | Select Save<br>and Contin                    |                  | Save and Continue Previous | s Save and Exit Cancel  |  |

Ho

quic com valu

# MPATH Provider Services Portal (Service specific) Facility Claim Template

|                        | Template retains the static data enter                                                                                                    | ered allowing for dynamic data entry.                                                                                                    |
|------------------------|----------------------------------------------------------------------------------------------------|----------------------------------------------------------------------------------------------------|
|                        | Type of Bill:       Inpatient or Outpatient?       Statement Period From:       Statement Period Through:         0120       Inpatient ✓       MW/DD/YYY       MW/DD/YYY       1         Admission       Admission       Source of       Discharge       Member Discharge         Date:       Hour:       Type:       Admission:       Hour:       Status:         MM/DD/YYY       Image:       Image:       Select ✓       Image:       Image: | Claim Details<br>2<br>Note : Use a comma "," if multiple values are needed in Modifier field.<br>Revenue<br>Code: HCPCS Code: Modifier: From Date: To Date: Service Units: NDC: Total Charges:                                                                           |
| er over any            | Note : Changing only the Type of Bill on the claim cannot be done via electronic adjustment. This must be done using the Individual Adjustment Request.                                                                                                    |                                                                                                    |
| k list of<br>mon<br>es | Condition Codes:                                                                                                    | Claim Details 3<br>Note : NDC indicates all required fields for NDC have been entered.<br>Note : Use a comma "." if multiple values are needed in Modifier field.<br>Revenue<br>Code:* HCPCS Code: Modifier: From Date: To Date: Service<br>Units:* NDC: Total Charges:* |
|                        | Select ✓<br>Occurrence Codes                                                                                                    | 0120 Q Q 06/14/2024 📰 06/14/2024 📰 1 NDC \$ 150.00                                                                                                    |
|                        | Code:       Date:       Code:       Date:         MMVDD/YYY       MMVDD/YYY       MMVDD/YYY       MMVDD/YYY         MMVDD/YYY       MMVDD/YYY       MMVDD/YYY       MMVDD/YYY         MMVDD/YYY       MMVDD/YYY       MMVDD/YYY       MMVDD/YYY                                                                                                    | Select Save 4                                                                                                    |
|                        |                                                                                                    | Select Save 4                                                                                                    |

Continue

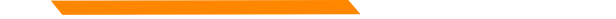

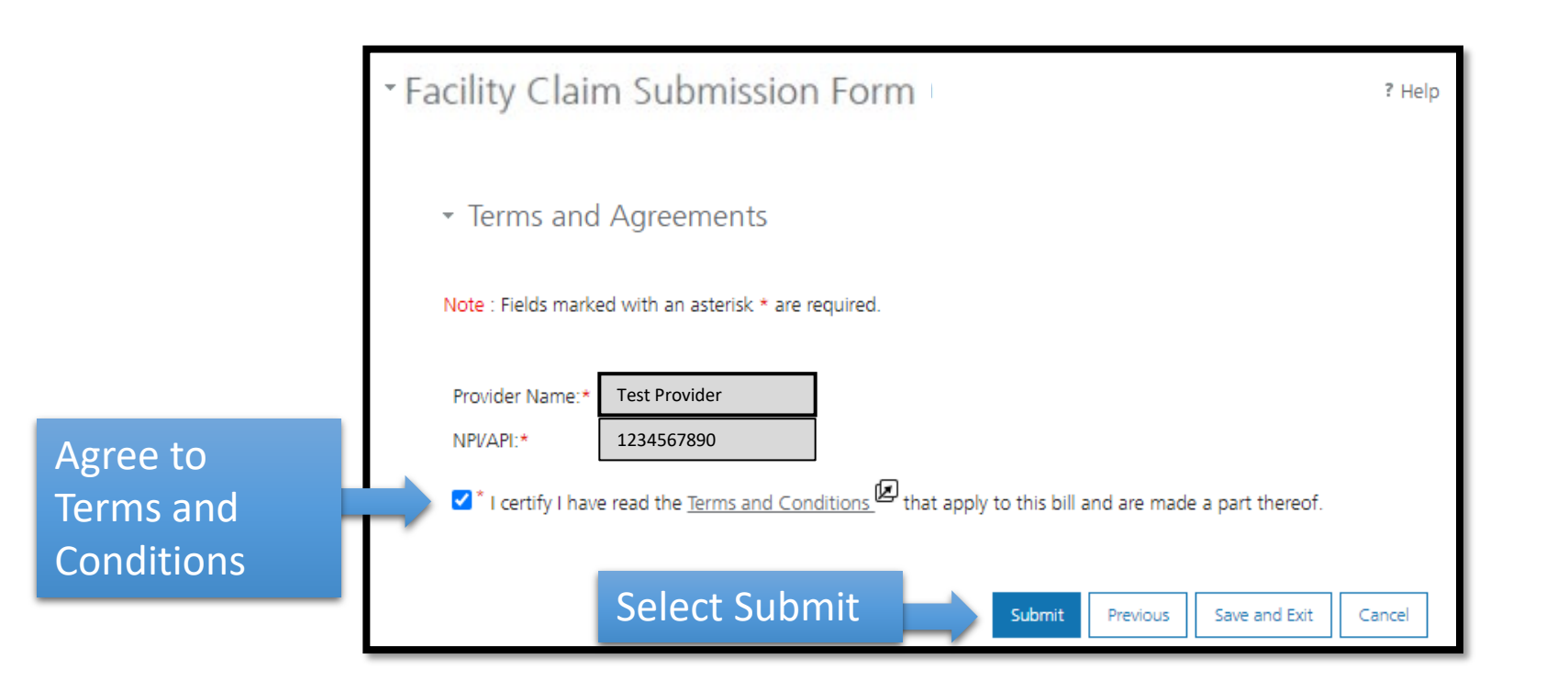

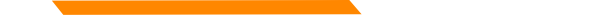

### Print/Save PDF of claim submission (optional).

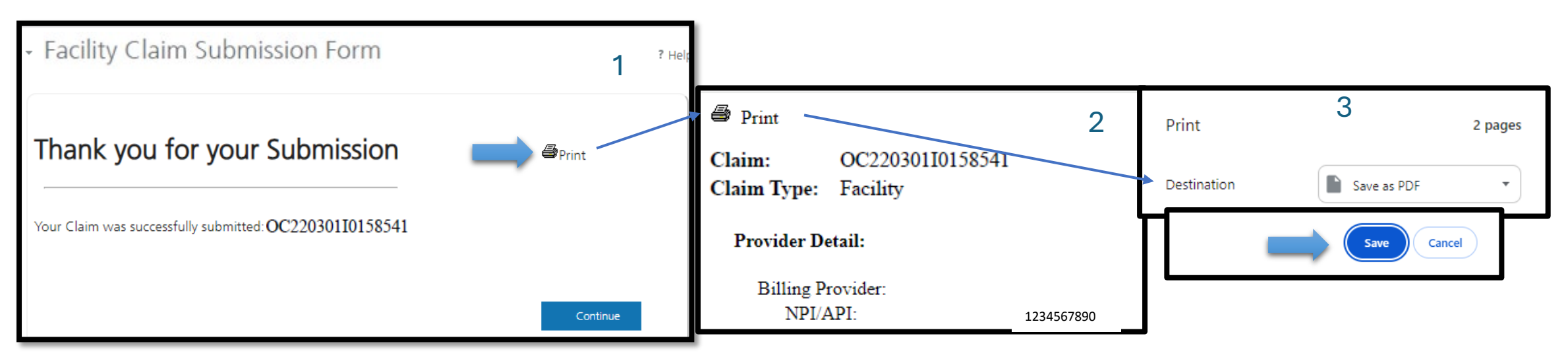

## MPATH Provider Services Portal Claim status

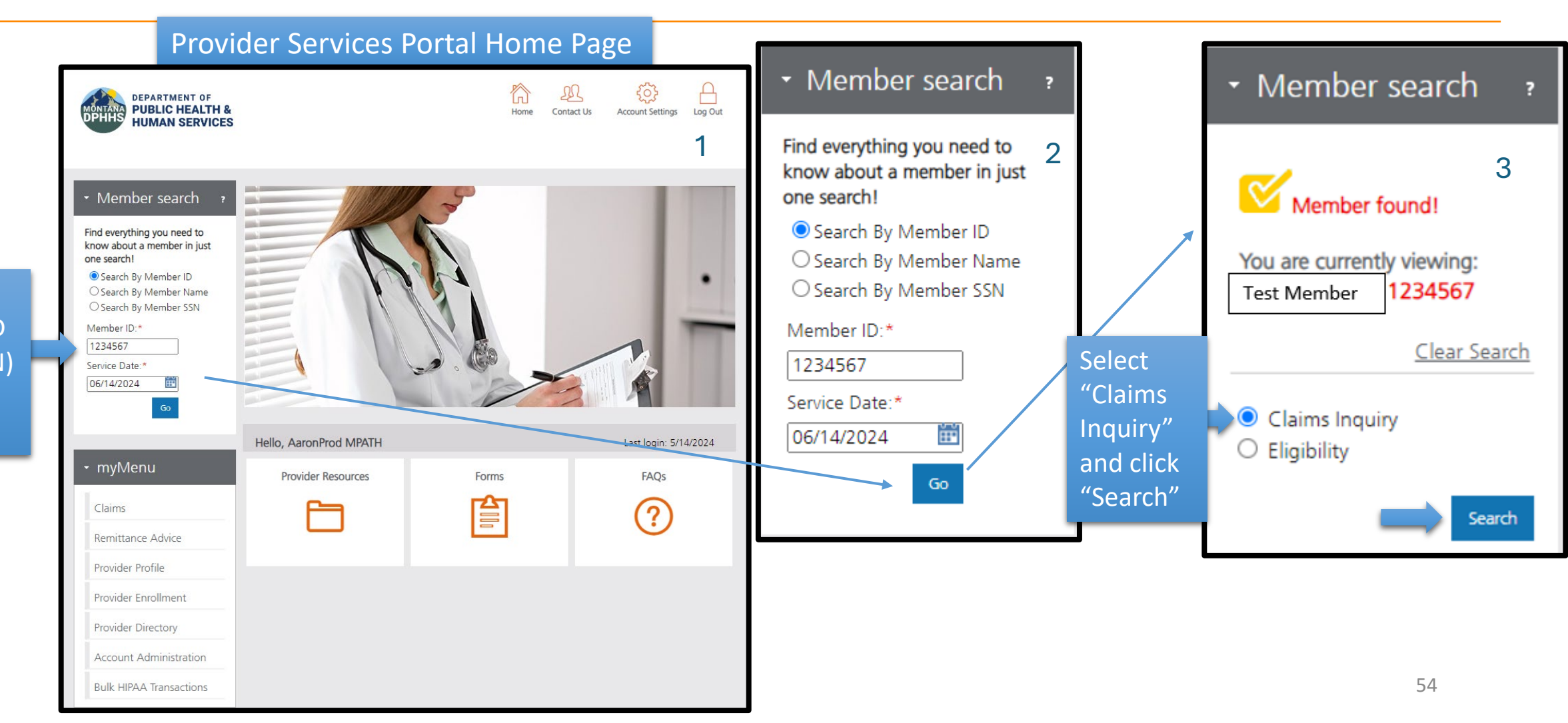

Enter Member ID (Card#/SSN) and click "Go"

### MPATH Provider Services Portal Claim status

|                                                    | • Member search     ?                                                                                                    | Hi AaronProd MPATH                                                                                                    |
|----------------------------------------------------|----------------------------------------------------------------------------------------------------|----------------------------------------------------------------------------------------------------|
| Select/Enter<br>Search<br>criteria as<br>necessary | Claim search ?          NPI/API:       1234567890       Image: NPI/API:         I want to view:       Image: New Sector Sector Sec | Claims Detail                                                                                                    |
|                                                    | (06/14/2000)<br>Time period<br>From Date:<br>06/14/2024<br>To Date:                                                                                                    | <ul> <li>Claim search results</li> <li>Member: Test Member 1234567 ,<br/>You are viewing: Claims for NPI/API 1234567890 and time period from 06/14/2024 to 06/14/2024.</li> </ul>                                                                            |
|                                                    | 06/14/2024                                                                                                    |                                                                                                    |
|                                                    | Search                                                                                                    | ICN       CLAIM<br>NUMBER       SERVICE<br>DATE       MEMBER<br>NAME       PROVIDER       STATUS       BILLED<br>AMOUNT       PLAN<br>PAYS         22419900255       OC2241 06/14/2024 Test Member       Test Provider       F1       \$100.00       \$50.00 |
|                                                    | ∙ myMenu                                                                                                    | Show 10 v entries Showing 1 to 1 of 1 Claims I ( ( ) )                                                                                                    |

55

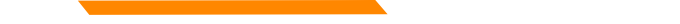

## MPATH Provider Services Portal Claim status

| - Claim activity                                                             | Cownload Cownload | ₽Print ? Help | - Claim activity                                                                                        | 2                      | Composed and the second second | Print ? Help                                             |
|------------------------------------------------------------------------------|-------------------|---------------|----------------------------------------------------------------------------------------------------|------------------------|----------------------------------------------------------------------------------------------------|----------------------------------------------------------|
|                                                                              | STATUS            | PLAN          | ICN: 22419900255008999 OC22411015                                                                       | 58541                  | Total amount hilled:                                                                                                    | < Return to search                                       |
| view<br>detail<br>22419900255 OC2241 06/14/2024 Test Member<br>Test Provider | F1 \$100.00       | \$50.00       | Date of Service: 6/14/24<br>Patient Account<br>Member ID: 1234567<br>Claim status: F1:Finalized/Payment | ate Processed: 6/14/24 | Payment details<br>Payment date:<br>Payment date:<br>Payment amount:                                                                                                    | \$100.00<br>\$50.00<br>00000942396<br>6/14/23<br>\$50.00 |
|                                                                              |                   |               | Line 1<br>Provider name:<br>Provider Tax ID:<br>Date of service:<br>Procedure code:                     |                        | Cost for Amount billed<br>his service Amount paid by p                                                                                                    | olan: \$100.00<br>\$50.00                                |
|                                                                              |                   |               |                                                                                                    |                        | 1                                                                                                    | < Return to search                                       |

## MPATH Provider Services Portal Remittance Advice

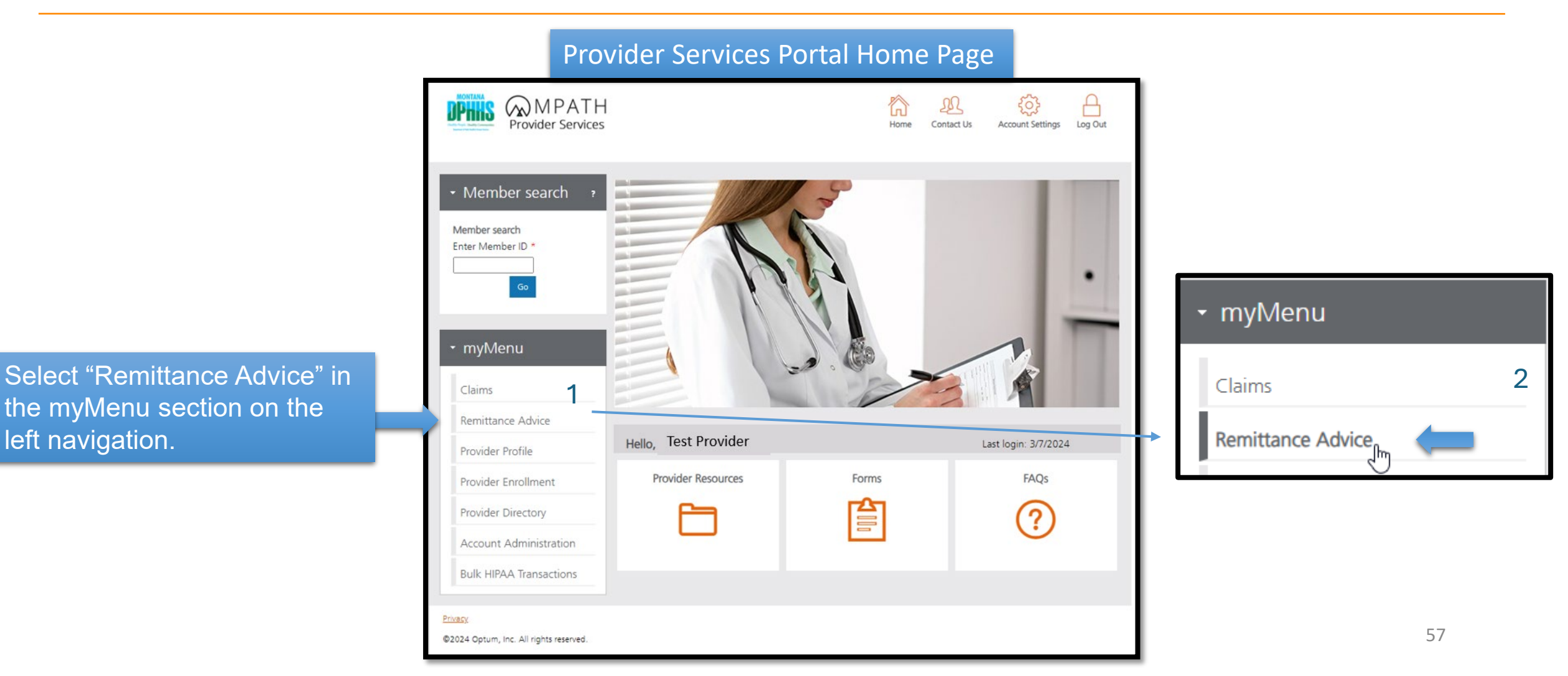

# MPATH Provider Services Portal Remittance Advice Retrieval

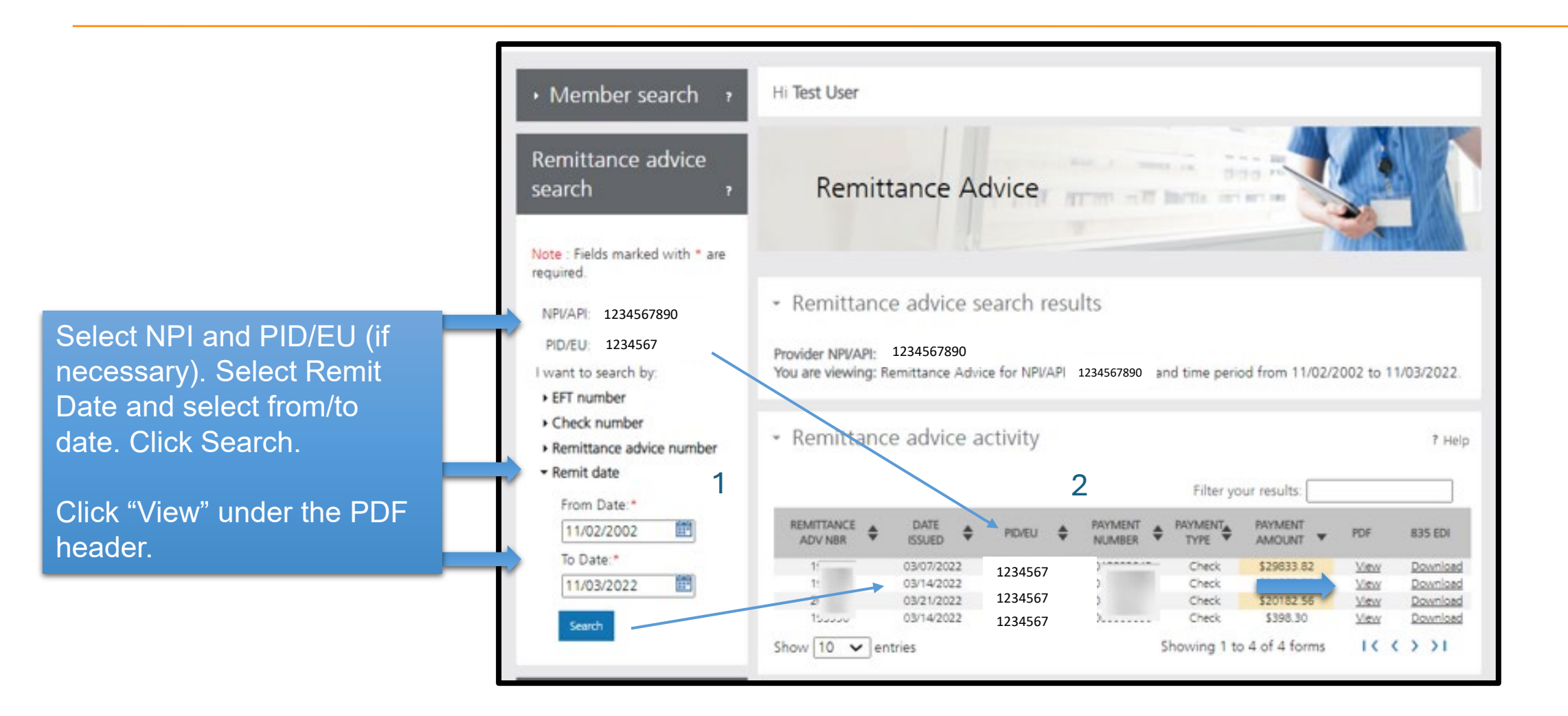

# MPATH Provider Services Portal Electronic Adjustment (void/replace)

Electronic Adjustment (void or void/replace) either voids a claim entirely or reverses and replaces a PAID claim.

The Adjustment is "as the claim should be" not only what is changed. What is sent is the entire new claim. Always include previous required information (Prior Authorization number, Paperwork Attachments, COB) to avoid denial. The following claims cannot be adjusted electronically:

- Claims over 12 months from paid date (use paper form)
- Claims that have already been adjusted (use the ICN of the adjusted claim instead)
- Claims that are over lines (Split or Overflow claims)
- Financial adjustments (aka gross adjustment)
- Denied or in-process (suspended) claims

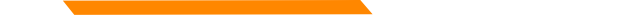

# MPATH Provider Services Portal Electronic Adjustment (void/replace)

Only PAID (even paid at \$0) can be adjusted. Only the 17-digit MMIS ICN from the remittance advice is valid for Adjustments – any other value (Optum claim#, Member ID, Account Number) will electronically reject as "not found."

| PAID CLAIMS - MISCELLANEOUS CLA | IM                |            |          |        |
|---------------------------------|-------------------|------------|----------|--------|
| 1234567 Test Member             | 05222024 05222024 | 1.000 9939 | 4 347.00 | 149.27 |
| ICN 22419900255008999 PATIENT   | NUMBER=1335317450 |            |          |        |
| 1234567 Test Provider           |                   |            |          |        |

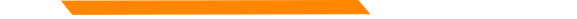

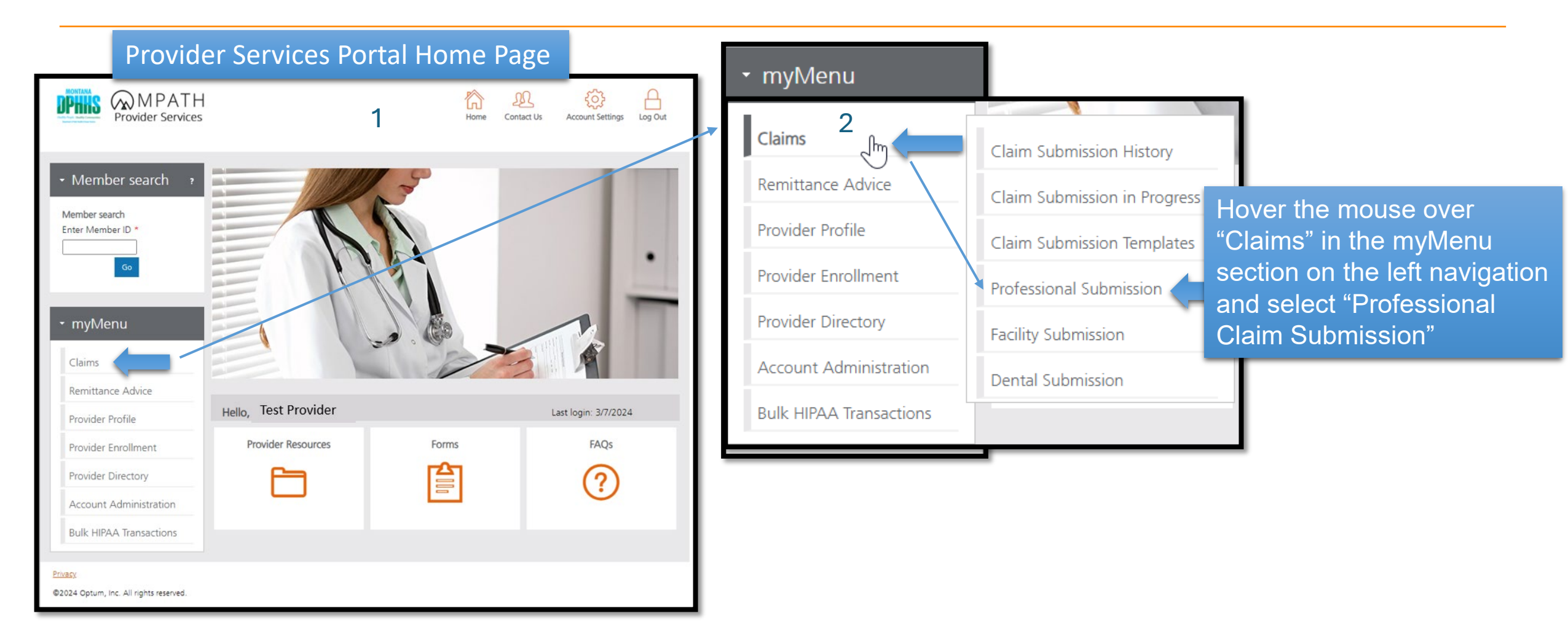

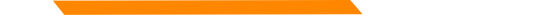

Select your provider NPI, all other associated demographics will be automatically populated.

Enter other optional provider data as needed.

| NPI/API:*                    | 1234567890           |                     |  |
|------------------------------|----------------------|---------------------|--|
| Provider Name:*              | Test Provider        |                     |  |
| Program/Waiver:*             | Montana Medicaid (HI | VIK Plus)           |  |
| Specialty:*                  | Community/Behaviora  | l Health/SDMI HCB 🗸 |  |
| Service Location Address 1:* | 1120 CEDAR ST        | ]                   |  |
| Service Location Address 2:  |                      | ]                   |  |
| City:*                       | MISSOULA             | ]                   |  |
| State:*                      | MT                   | ]                   |  |
| ZIP:*                        | 59802-3911           | ]                   |  |
| Taxonomy Code: *             | 251S00000X           | ]                   |  |
| Enrollment Unit:*            | 1234567              |                     |  |
|                              |                      |                     |  |
| Referring Provider           |                      |                     |  |
| There is a referring provide | r for this claim.    |                     |  |
| Ordering Provider            |                      |                     |  |
| -                            |                      |                     |  |

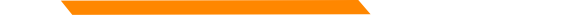

Se

### MPATH Provider Services Portal Professional Claim Electronic Adjustment (void/replace)

| Enter Member ID (Card#/SSN) and c                                 | click "Search" - Enter Patient Account Number (optional) as desired.                                          |
|-------------------------------------------------------------------|----------------------------------------------------------------------------------------------------|
| <ul> <li>Professional Claim Submission Form</li> <li>1</li> </ul> | Enter Member ID:* 2 Member                                                                                    |
| <ul> <li>Member Details</li> </ul>                                | Member ID: 1234567 automatically                                                                              |
| Note : Fields marked with an asterisk * are required.             | Patient Account Number:     populated when       First Name:     Test       Middle Name:     entering a valid |
| Iect Search                                                       | Last Name: Member Member ID Date of Birth:                                                                    |
|                                                                   | Gender:     Male       Mailing Address 1:                                                                     |
|                                                                   | City:                                                                                                    |
|                                                                   | ZIP: 59521-0000 Select Save                                                                                   |
|                                                                   | and Continue Save and Continue Previous Save and Exit Cancel                                                  |

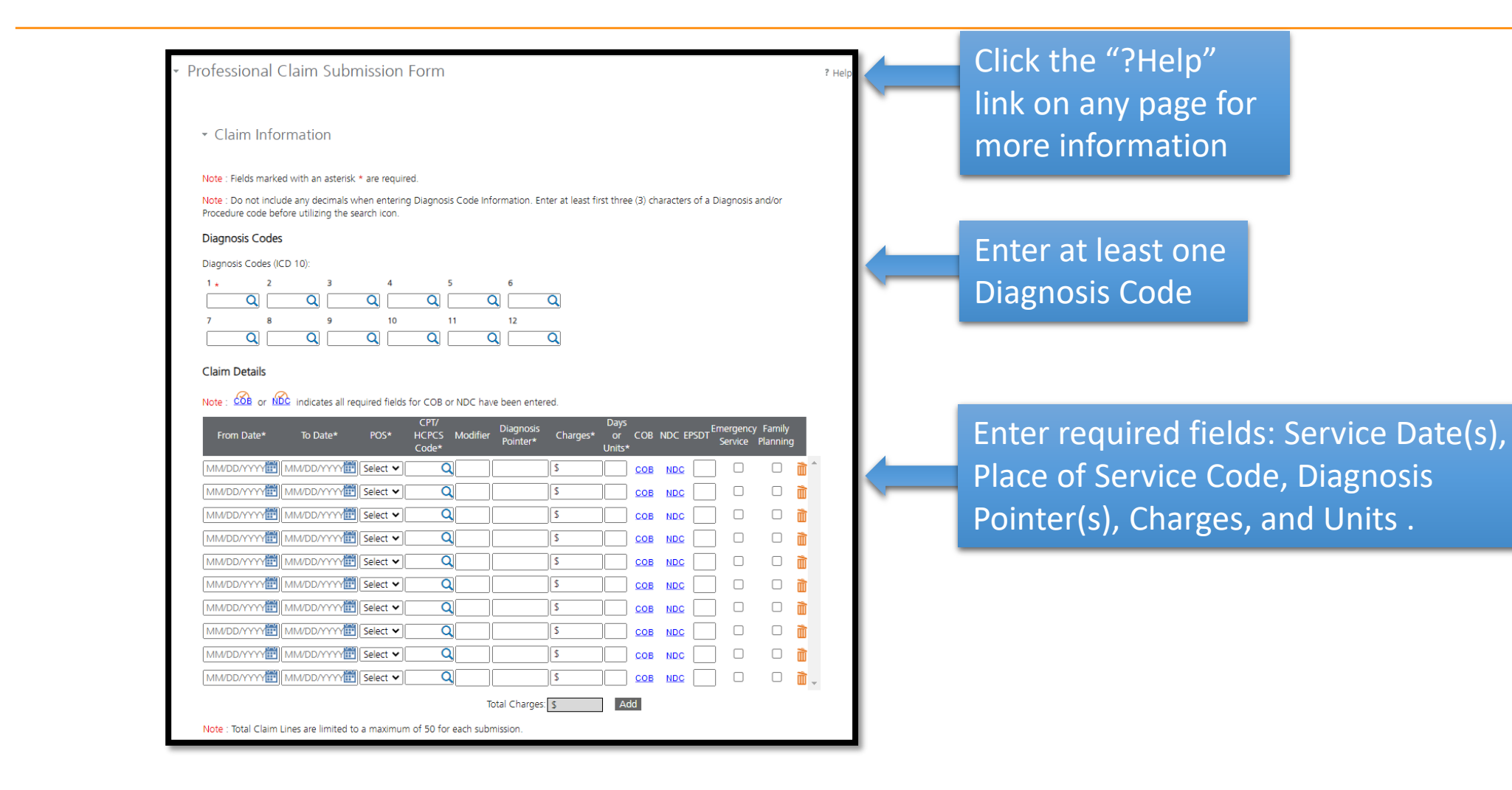

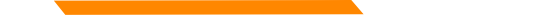

Enter the Diagnosis Code. The magnifying glass will allow users to search for the specific Diagnosis Code if unknown.

Enter at least first three (3) characters of a Diagnosis to search code list.

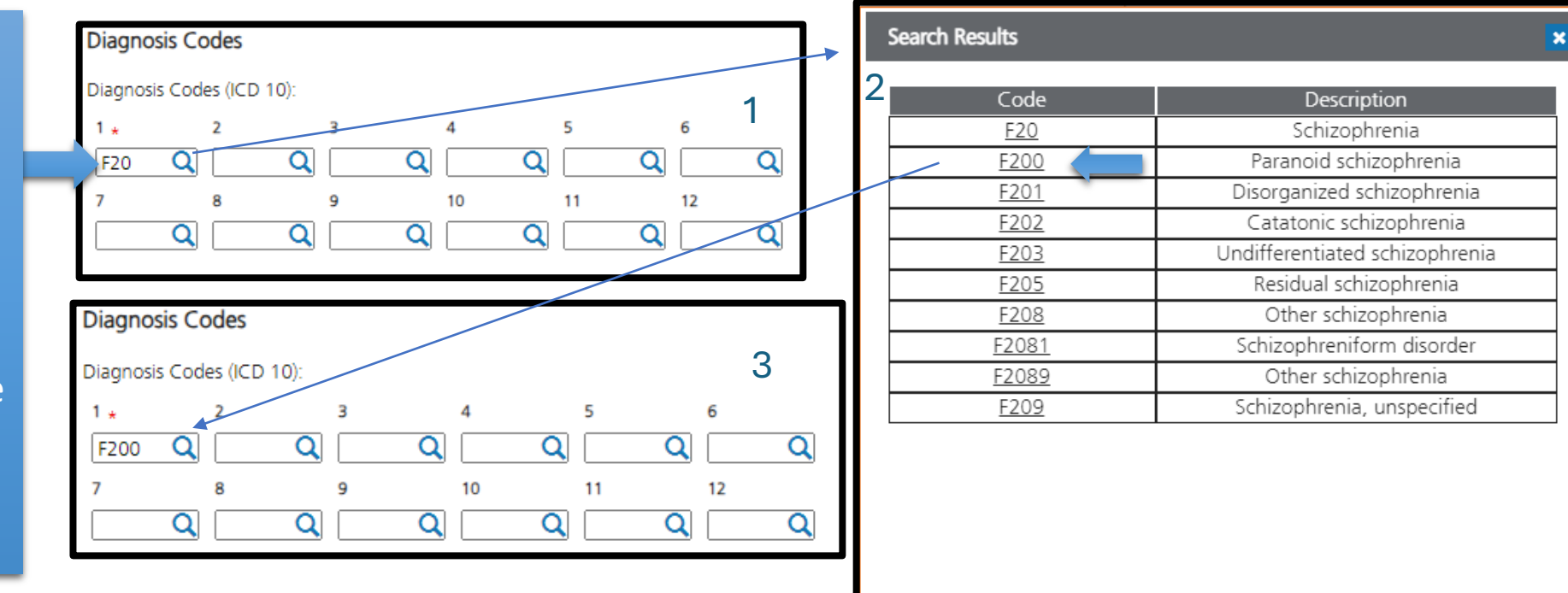

Cancel

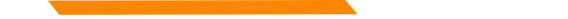

Enter Date of Service, select <u>Place of Service</u>, CPT/HCPCS (Enter at least first three (3) characters of a CPT/HCPCS to search code list), Modifier (optional), Diagnosis Pointer(s), Charges, and Unit(s).

| CPT/ Days<br>From Date* To Date* POS* HCPCS Modifier Pointer* Charges* or COB NDC EPSDT Emergency Family<br>Code* Units*                                                                                                    | Search Results ×                                                                                                    |
|----------------------------------------------------------------------------------------------------|----------------------------------------------------------------------------------------------------|
| O3/08/2024  ☐ 03/08/2024  ☐ 11  ♥ 9079  ☐ 1  \$ 150.00 1.0( COB NDC □ □ 1<br>Claim Details                                                                                                    | Code         Description           90791         PSYCH DIAGNOSTIC EVALUATION           2         9079122           EVALUATION;Increased Procedural Services           0070123         PSYCH DIAGNOSTIC EVALUATION;Unusual |
| Note : COB or NDC indicates all required fields for COB or NDC have been entered. CPT/ Days<br>From Date* To Date* POS* HCPCS Modifier Diagnosis Charges* or COB NDC EPSDT Emergency Family<br>Sonica Planning                                                                                                    | 9079123         Anesthesia           9079151         PSYCH DIAGNOSTIC EVALUATION;Multiple<br>Procedures           9079152         PSYCH DIAGNOSTIC                                                                        |
| Code*     Pointer     Units*     Service     Painting       03/08/2024     1     90791     1     \$ 150.00     1.00     cos     NDC     Image: Cos       MM/DD/YYYEE     Select     Q     \$     Cos     NDC     Image: Cos     Image: Cos                                                                                                    | 9079153         PSYCH DIAGNOSTIC           PSYCH DIAGNOSTIC         EVALUATION; Discontinued Procedure           PSYCH DIAGNOSTIC EVALUATION; Staged         PSYCH DIAGNOSTIC EVALUATION; Staged                          |
| MM/DD/YYYE  Select  Q  S  COB  NDC  Image: Cob  Image: Cob<                                                                                                    | 9079158<br>Same Physician or Other Qualified Health<br>Care Professional During the Postoperative<br>Period<br>PSYCH DIAGNOSTIC EVALUATION:Distinct                                                                       |
| MM/DD/YYYE     Select <     Q     \$     COB     NDC     Image: Cob       MM/DD/YYYE     MM/DD/YYYE     Select      Q     \$     Cob     NDC     Image: Cob       MM/DD/YYYE     Select      Q     \$     Cob     NDC     Image: Cob     Image: Cob                                                                                                    | 9079159 Procedural Service  Cancel                                                                                                    |
| MM/DD/YYY     Select      Q     S     COB     NDC     Image: Constraint of the select of the select |                                                                                                    |
| MM/DD/YYYE  Select   Q  \$  COB  NDC  Image: Total Charges: \$ 150.00  Add                                                                                                    |                                                                                                    |

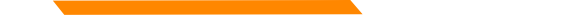

Click Yes on "Is this a void or replacement of a previously submitted claim?" radio button

Yes 🔿 No

Click Yes on "Is this a void or replacement of a previously submitted claim?" radio button. Select submission code . Enter the 17-digit MMIS ICN

Void of prior claim

Is this a void or replacement of a previously submitted claim: Select the Medicaid Resubmission Code:\*
Select
Enter the Original MMIS ICN:\*
Replacement of prior claim

|   | Is this a void or replacement of a previously submitted claim:<br>Select the Medicaid Resubmission Code:* Replacement of pri | ● Yes ○ No<br>or ci ♥ 2 |                             |
|---|----------------------------------------------------------------------------------------------------|-------------------------|-----------------------------|
|   | Enter the Original MMIS ICN:* 22419900255008999                                                                              |                         |                             |
|   | Are you submitting COB at the claim level?                                                                                   | ○ Yes ○ No              | Select Yes/No               |
|   | Is the member's condition related to:                                                                                        | Select 🗸                | 1. I. I.                    |
|   | First date related to Member's condition:                                                                                    | Select 🗸                | radio buttons               |
|   | Is this Member deceased?*                                                                                                    | O Yes  No               | for required                |
|   | Is member unable to work in current occupation?*                                                                             | O Yes 💿 No              | "*" fielde                  |
|   | Is hospitalization related to current services?*                                                                             | ○ Yes ● No              | <ul> <li>Tields,</li> </ul> |
|   | Clinical Laboratory Improvement Amendment Number needed for this claim? $\star$                                              | 🔿 Yes 🖲 No              | then select                 |
| J | Is there a prior authorization for this claim?*                                                                              | 🔿 Yes 🖲 No              | Save and                    |
|   | Is there a Referral for this claim?*                                                                                         | 🔿 Yes 💿 No              | -                           |
|   | Do you have attachments for this claim? *                                                                                    | ⊖ Yes ● No              | Continue                    |
|   |                                                                                                    |                         |                             |

Save and Continue

Previous

Save and Exit

Cancel

Select Save

and Continue

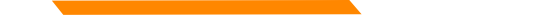

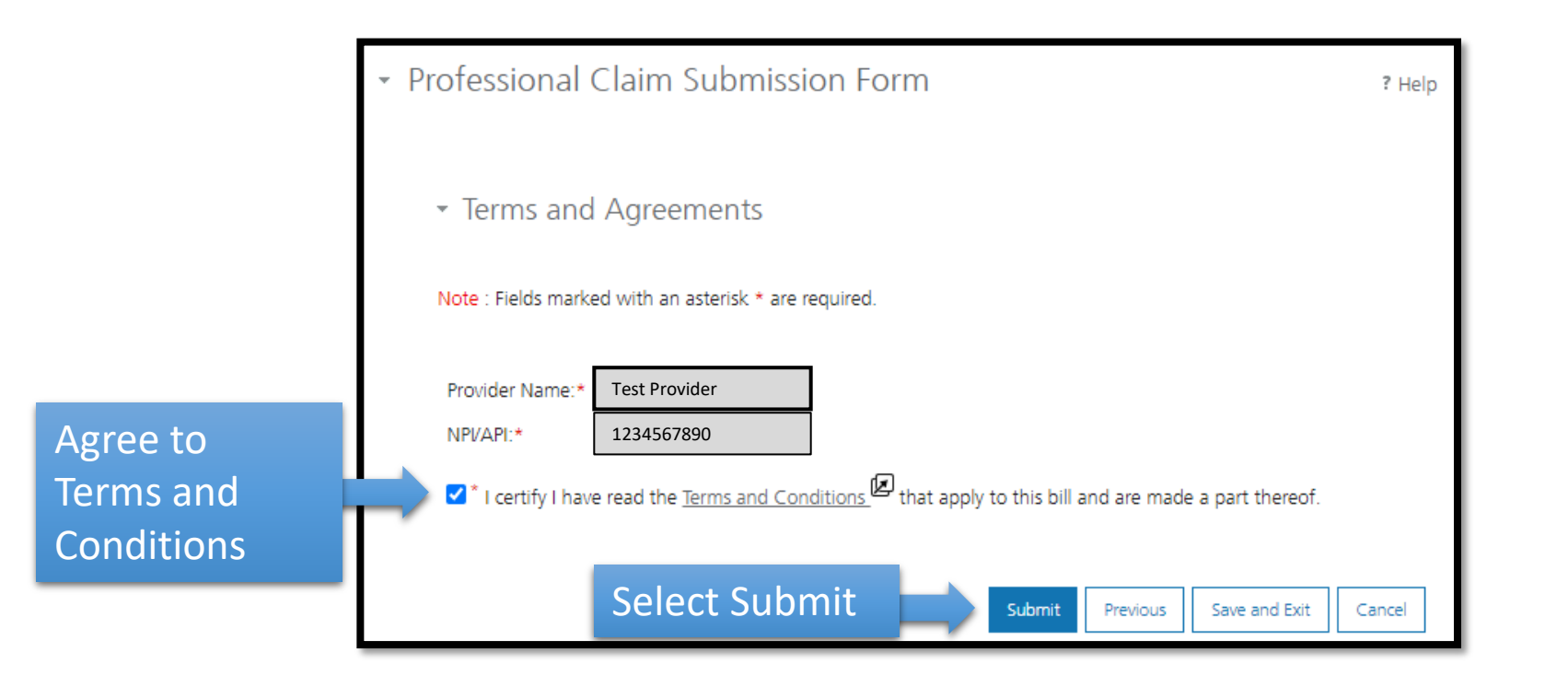

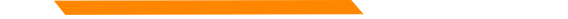

### Print/Save PDF of claim submission (optional).

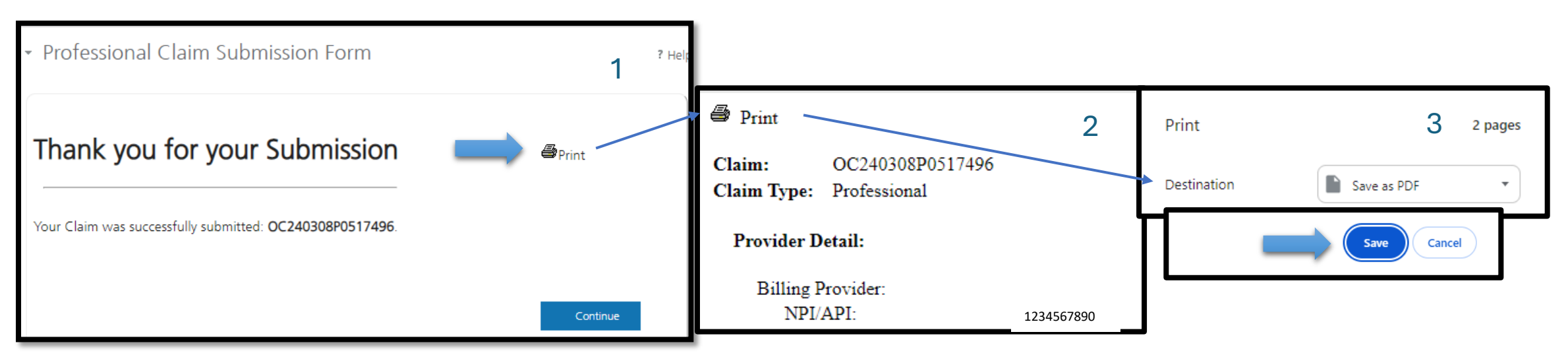

# MPATH Provider Services Portal Facility Claim Electronic Adjustment (void/replace)

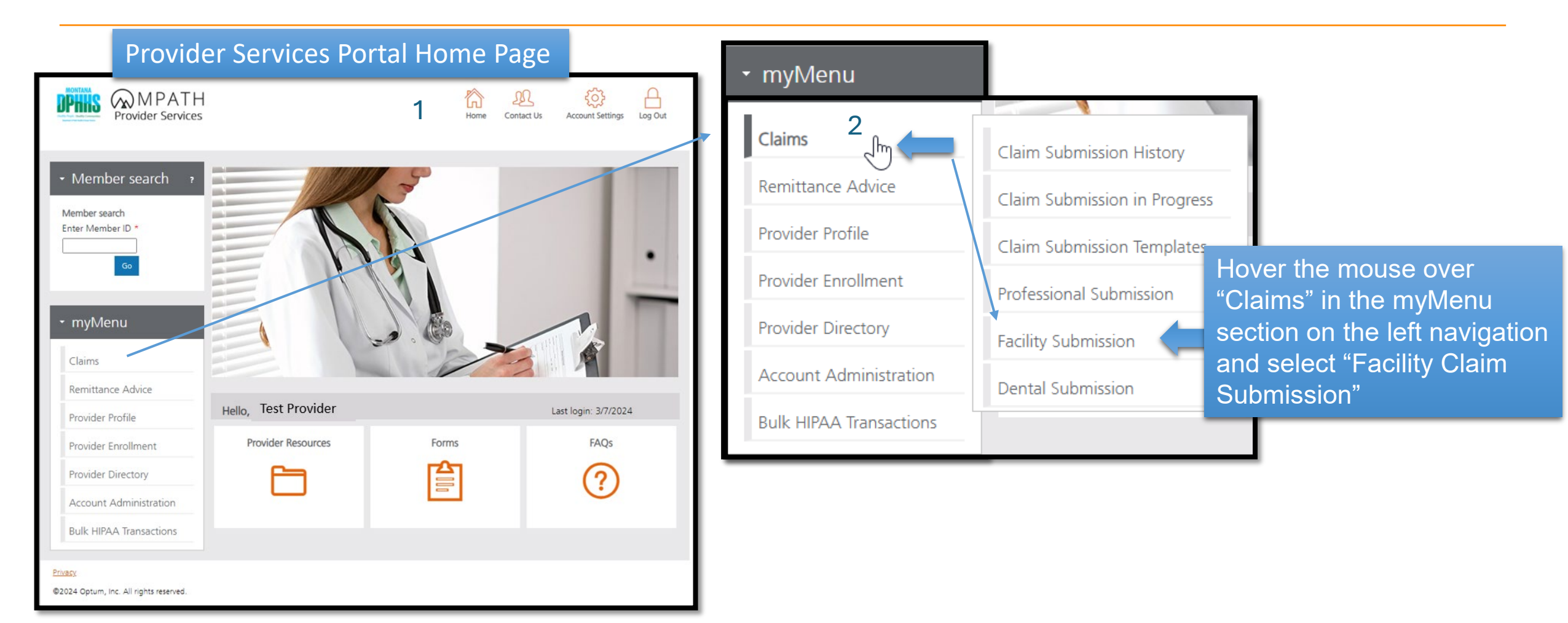

# MPATH Provider Services Portal Facility Claim Electronic Adjustment (void/replace)

|   |               | _             |                                                          |                                         |    |
|---|---------------|---------------|----------------------------------------------------------|-----------------------------------------|----|
|   |               |               | <ul> <li>Billing Provider</li> </ul>                     |                                         |    |
|   | Select your   |               | Note : Fields marked with an asterisk *                  | are required                            |    |
| ľ | provider NPI. | -             |                                                          |                                         |    |
|   | all othor     | ~             |                                                          | 234567890<br>st Brouider                |    |
| C |               |               | Provider Name:* Te                                       | ntana Medicaid (HMK Plus)               |    |
| 6 | associated    |               | Specialty:*                                              | nic/Center; Rehabilitation, Substance L |    |
| C | demographic   |               | Service Location                                         |                                         |    |
| S | s will be     |               | Service Address 1:*                                      | 20 CEDAR ST                             |    |
| 6 | automatically |               | Service Address 2:                                       |                                         |    |
|   | acculated     |               | City:* MI<br>State:* MI                                  | SOULA                                   |    |
|   | populated.    |               | ZIP:* 59                                                 | 302-3911                                |    |
|   |               |               | Taxonomy Code: * 26                                      | IQR0405X                                |    |
|   |               |               | Enrollment Unit:*                                        | 1234567                                 |    |
|   | Enter other   |               | Other Provider(s)                                        |                                         |    |
| C | optional      |               | Attending Provider                                       |                                         |    |
| K | brovider data | $\Rightarrow$ | □ There is an attending provider for                     | his claim.                              |    |
|   | as needed     |               | Operating Provider                                       |                                         |    |
|   |               |               | There is an operating provider for                       | his claim.                              |    |
|   |               |               | Other Provider 1                                         |                                         |    |
|   |               |               | There is an other provider for this                      | laim.                                   |    |
|   | Salact Sava   |               | Other Provider 2     There is an other provider for this | laim.                                   |    |
|   | Select Save   |               |                                                          |                                         | 71 |
|   | and Continue  | -             | ~/                                                       | Save and Continue Save and Exit Cancel  |    |

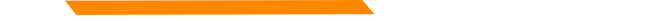

# MPATH Provider Services Portal Facility Claim Electronic Adjustment (void/replace)

| Professional Claim Submission Form • Member Details • Note: Fields marked with an asterisk: * are required. Enter Member ID: * 1234567 Search Member ID: * 1234567 Search Member ID: * 1234567 Patient Account Number: * Test Middle Name: Last Name: * Member Date of Birth: * Gender: * Maling Address 2: * City: * State: * Miling Address 2: * City: * State: * Miling Address 3: * Miling Address 4: * Miling Address 4: * | Enter Member ID (Card#/SSN) and c | click "Search"                                                                                                    | - Enter Patier | nt Account Number (option                                                                          | al) as de |
|----------------------------------------------------------------------------------------------------|-----------------------------------|----------------------------------------------------------------------------------------------------|----------------|----------------------------------------------------------------------------------------------------|-----------|
|                                                                                                    | <pre>ct Search</pre>              | Enter Member ID:*<br>1234567<br>Member ID:<br>Patient Account Number:<br>First Name:<br>Date of Birth:<br>Gender:<br>Mailing Address 1:<br>Mailing Address 2:<br>City:<br>State:<br>ZIP: | - Enter Patier | Member<br>Demographics will be<br>automatically<br>populated when<br>entering a valid<br>Member ID | ai) as de |
Individual Adjustment Request.

Change the last digit of the originally submitted Type of Bill to 8 for Void and enter the 17-digit MMIS ICN.

Change the last digit of the originally submitted Type of Bill to 7 for Void /Replace and enter the 17-digit MMIS ICN. Note : Type of Bill value field is 4 character code with the first value always being zero. To void or replace a claim, enter the original submitted Type of Bill, change the last digit to 8 (Void) or 7 (Replacement) and enter the 17-digit MMIS ICN in the Original MMIS ICN field.

| Type of Bill:*       Inpatient or Outpatient:*       Statement Period From:*       Statement Period Through:*         0127      patient        MM/DD/YYYY                                                                               | Enter all other            |
|----------------------------------------------------------------------------------------------------|----------------------------|
| Admission     Admission     Admission     Source of     Discharge     Member Discharge       Date:*     Hour:*     Type: *     Admission:*     Hour:*     Status:*       MM/DD/YYYY     Select ♥     Select ♥     Select ♥     Select ♥ | claim data as<br>required. |
| Original MMIS ICN:*          22419900255008999         Note : Changing only the Type of Bill on the claim cannot be done via electronic adjustment. This mu                                                                             | st be done using the       |

| <ul> <li>Facility Claim Submission Form</li> <li>Claim Information</li> </ul>                                                                                                    | <sup>? Help</sup> Click the ?Help link<br>on any page for<br>more information                                                                                |                         |
|----------------------------------------------------------------------------------------------------|----------------------------------------------------------------------------------------------------|-------------------------|
| Note : Fields marked with an asterisk * are required.         Note : Type of Bill value field is 4 character code with the first value always being zero. To void or replace a claim, enter the origisubmitted Type of Bill, change the last digit to 8 (Void) or 7 (Replacement) and enter the 17-digit MMIS ICN in the Original MMICN field.         Type of Bill:*       Inpatient or Outpatient:*       Statement Period From:*       Statement Period Through:*         0127       Inpatient or Outpatient:*       Statement Period From:*       Statement Period Through:*         Admission       Admission       Source of       Discharge       Member Discharge         Date:*       Hour:*       Type: *       Admission:*       Hour:*       Status;*         Original MMIS ICN:*       Select       Select       Select       Select       Select         0riginal MMIS ICN:*       Changing only the Type of Bill on the claim cannot be done via electronic adjustment. This must be done using the Individual Adjustment Request. | Enter required fields: Type of E<br>Inpatient/Outpatient, From/Th<br>Date(s), Admit Type/Source/St<br>Other fields may be<br>required based on<br>selections | Bill,<br>Trough<br>atus |
| Condition Codes:                                                                                                    |                                                                                                    |                         |

Hover o "?" to se

quick lis

|                         | Occurrence Codes                                                                                                    |                                                                                                    |
|-------------------------|----------------------------------------------------------------------------------------------------|----------------------------------------------------------------------------------------------------|
|                         | Occurrence Occurrence Date: Date: Date:                                                                                                    |                                                                                                    |
|                         | MMWDD/YYYY III       MMWDD/YYYY III         MMWDD/YYYY III       MMWDD/YYYY III         MMWDD/YYYY III       MMWDD/YYYY III         MMWDD/YYYY III       MMWDD/YYYY III         Occurrence       Span Codes         Occurrence       From:       Through:         MMWDD/YYY III       MMWDD/YYY III         MMWDD/YYY III       MMWDD/YYY IIII         MMWDD/YYY III       MMWDD/YYY IIII | Enter optional fields as necessary:                                                                                                    |
| ver any<br>ee a<br>t of |                                                                                                    | Occurrence Codes, Occurrence Span codes, Value Codes.                                                                                                    |
| n values                | Value Codes ?                                                                                                    | → Value Codes ?                                                                                                    |
|                         | Value Code:       Amount/Days:       Value Code:       Amount/Days:         1       5       9                                                                                                    | Value Code: An a skilled Nursing Facility claim enter<br>Value Code: An a skilled Nursing Facility claim enter<br>Value Code 31 and enter the dollar<br>amount into the Amount/Days field. |
|                         | 4       8       12                                                                                                    | 75                                                                                                    |

### Claim Details

Note : ndicates all required fields for NDC have been entered. Note : Use a comma "," if multiple values are needed in Modifier field.

Enter Revenue Code, Optional HCPCS Code, Optional Modifier, Date(s) of Service, Units, and Charges

| Revenue<br>Code:* | HCPCS Code: | Modifier: | From Date:* | To Date:*  | Service<br>Units:* | NDC:   | Total Charges:* |    |   |
|-------------------|-------------|-----------|-------------|------------|--------------------|--------|-----------------|----|---|
| Q                 | Q           |           | MM/DD/YYYY  | MM/DD/YYYY |                    | NDC    | \$              |    | * |
| Q                 | <b>Q</b>    |           | MM/DD/YYYY  | MM/DD/YYYY |                    | NDC    | \$              | 1  |   |
| Q                 | Q           |           | MM/DD/YYYY  | MM/DD/YYYY |                    | NDC    | \$              | 1  |   |
| Q                 | Q           |           | MM/DD/YYYY  | MM/DD/YYYY |                    | NDC    | \$              |    |   |
| Q                 | Q           |           | MM/DD/YYYY  | MM/DD/YYYY |                    | NDC    | \$              | 1  |   |
| Q                 | <b>Q</b>    |           | MM/DD/YYYY  | MM/DD/YYYY |                    | NDC    | \$              |    |   |
| Q                 | Q           |           | MM/DD/YYYY  | MM/DD/YYYY |                    | NDC    | \$              | 1  |   |
| Q                 | Q           |           | MM/DD/YYYY  | MM/DD/YYYY |                    | NDC    | \$              |    |   |
| Q                 | Q           |           | MM/DD/YYYY  | MM/DD/YYYY |                    | NDC    | \$              | ÌÌ |   |
| Q                 | Q           |           | MM/DD/YYYY  | MM/DD/YYYY |                    | NDC    | \$              |    | Ŧ |
|                   |             |           |             |            | Total Ch           | arges: | \$              | Ad | d |

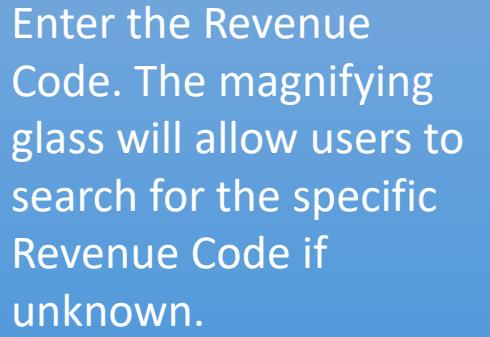

Enter at least first three (3) characters of a Revenue Code to search code list.

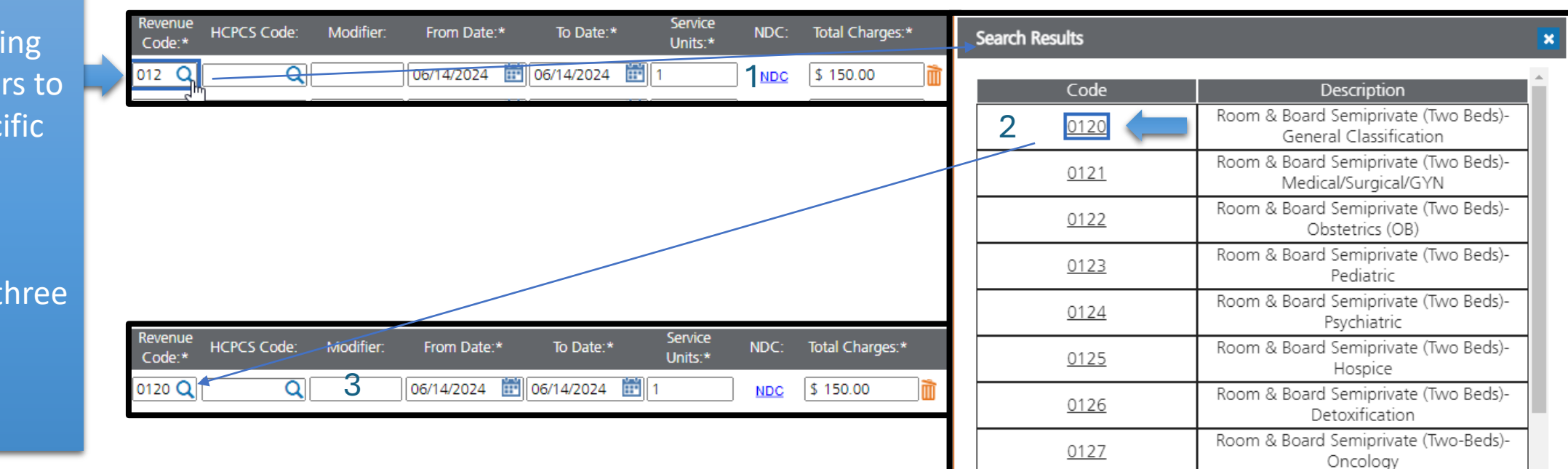

Room & Board-Semiprivate (Two-Beds)-

Rehabilitation

0128

En

H(

ma all

fo

Co

En

(3

H

| ter the optional                      | Revenue<br>Code:* | HCPCS Code:  | Modifier: | From Date:*  | To Date:*    | Service<br>Units:* | NDC: | Total Charges: | k         |                |                                                                                                    |                            |
|---------------------------------------|-------------------|--------------|-----------|--------------|--------------|--------------------|------|----------------|-----------|----------------|----------------------------------------------------------------------------------------------------|----------------------------|
| PCS COUE. The                         | 9                 | 079 <b>Q</b> | 1         | 06/14/2024 📰 | 06/14/2024 🗰 | 1                  | NDC  | \$ 150.00      | Search Re | sults          |                                                                                                    | ×                          |
| ignifying glass will                  |                   |              |           |              |              |                    |      |                |           | Code           | Description<br>PSYCH DIAGNOSTIC EVALUATION                                                                                                    | <u> </u>                   |
| ow users to search                    |                   |              |           |              |              |                    |      |                | 2         | 9079122        | PSYCH DIAGNOSTIC<br>EVALUATION;Increased Procedural Serv                                                                                                    | /ices                      |
| the specific HCPCS                    |                   |              |           |              |              |                    |      |                |           | <u>9079123</u> | PSYCH DIAGNOSTIC EVALUATION;Unu<br>Anesthesia                                                                                                    | sual                       |
| de if unknown.                        | Revenue           | HCPCS Code:  | Modifier: | From Date:*  | To Date:*    | Service            | NDC: | Total Charges: |           | <u>9079151</u> | PSYCH DIAGNOSTIC EVALUATION;Mult<br>Procedures                                                                                                    | tiple                      |
|                                       | Code:*            |              |           |              | 0.0          | Units:*            |      |                |           | <u>9079152</u> | PSYCH DIAGNOSTIC<br>EVALUATION;Reduced Services                                                                                                    |                            |
| ter at least first three              | 0120 <b>Q</b> 9   | 0791 🗖       | 3         | 06/14/2024 🔠 | 06/14/2024 🛅 | 1                  | NDC  | \$ 150.00      |           | <u>9079153</u> | PSYCH DIAGNOSTIC<br>EVALUATION;Discontinued Procedur                                                                                                    | e                          |
| characters of a<br>PCS to search code |                   |              |           |              |              |                    |      |                |           | <u>9079158</u> | PSYCH DIAGNOSTIC EVALUATION;Stag<br>or Related Procedure or Service by th<br>Same Physician or Other Qualified Hea<br>Care Professional During the Postopera<br>Period | ged<br>ie<br>alth<br>ative |
|                                       |                   |              |           |              |              |                    |      |                |           | <u>9079159</u> | PSYCH DIAGNOSTIC EVALUATION;Dist<br>Procedural Service                                                                                                    | inct 👻                     |
|                                       |                   |              |           |              |              |                    |      |                |           |                | с                                                                                                    | ancel                      |

|                                                                                                    |                                                                                                    | Search Results                                                                                                    | ×                                                                                                    |
|----------------------------------------------------------------------------------------------------|----------------------------------------------------------------------------------------------------|----------------------------------------------------------------------------------------------------|----------------------------------------------------------------------------------------------------|
| Enter the Diagnosis<br>Code. The magnifying<br>glass will allow users to<br>search for the specific<br>Diagnosis Code if<br>unknown. | Note : Do not include any decimals when entering Diagnosis Code Information. Enter at least first three (3) characters of a Diagnosis and/or Procedure code before utilizing the search icon.       1         Primary Diagnosis Code: * Present on Admission: * Diagnosis Related Groups(DRG):       1         F20       Select       I         Note : Primary Diagnosis Code should not be repeated within the listed Other Diagnosis Codes.       1         Primary Diagnosis Code: * Present on Admission: * Diagnosis Related Groups(DRG):       3 | 2 Code<br><u>F20</u><br><u>F201</u><br><u>F202</u><br><u>F203</u><br><u>F203</u><br><u>F205</u><br><u>F208</u><br><u>F2081</u><br>F2089 | DescriptionSchizophreniaParanoid schizophreniaDisorganized schizophreniaCatatonic schizophreniaUndifferentiated schizophreniaResidual schizophreniaOther schizophreniaSchizophreniform disorderOther schizophrenia |
| Enter at least first three<br>(3) characters of a<br>Diagnosis to search<br>code list.                                               |                                                                                                    | <u>F209</u>                                                                                                    | Schizophrenia, unspecified                                                                                                    |
|                                                                                                    |                                                                                                    |                                                                                                    | Cancel                                                                                                    |

**Enter optional** 

information

|   | Other Diagnosis Codes                                                                              |
|---|----------------------------------------------------------------------------------------------------|
|   | Note : When you add Other Diagnosis Code, you are required to select Present on Admission.         |
|   | Other Diagnosis Codes: Present on Admission:                                                       |
|   | Q Select V                                                                                         |
|   | Q Select ✓                                                                                         |
|   | Q Select V                                                                                         |
|   | Q Select V                                                                                         |
|   | Q Select V                                                                                         |
|   | Add Diagnosis Code                                                                                 |
|   | Admitting Diagnosis Code: Member's Reason for Visit Diagnoses:                                     |
| _ |                                                                                                    |
|   | Note : When you add External Cause of Injury Codes, you are required to select Present on Admissio |
|   | External Cause of Injury Codes: Present on Admission:                                              |
|   | Select V                                                                                           |
|   | Select V                                                                                           |
|   |                                                                                                    |
|   | Principal Procedure Code: Date:                                                                    |
|   |                                                                                                    |
|   |                                                                                                    |
|   | Other Procedure Codes                                                                              |
|   | Other Procedure Codes: Date:                                                                       |
|   |                                                                                                    |
|   |                                                                                                    |
|   |                                                                                                    |
|   |                                                                                                    |
|   |                                                                                                    |

| Prior Authorization Number:                                                      | Referral Number:                | Service Authorization Exception Code:           |
|----------------------------------------------------------------------------------|---------------------------------|-------------------------------------------------|
| Advanced Search                                                                  |                                 | Select 🗸                                        |
| Are you submitting COB at the claim le<br>Do you have attachments for this claim | vel? O Yes O No<br>? O Yes O No | Enter optional information                      |
| Notes:                                                                           |                                 | ]                                               |
|                                                                                  |                                 |                                                 |
|                                                                                  |                                 |                                                 |
|                                                                                  |                                 |                                                 |
|                                                                                  |                                 |                                                 |
|                                                                                  |                                 |                                                 |
| Selection                                                                        | ct Save                         | Save and Continue Previous Save and Exit Cancel |

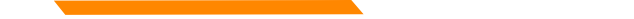

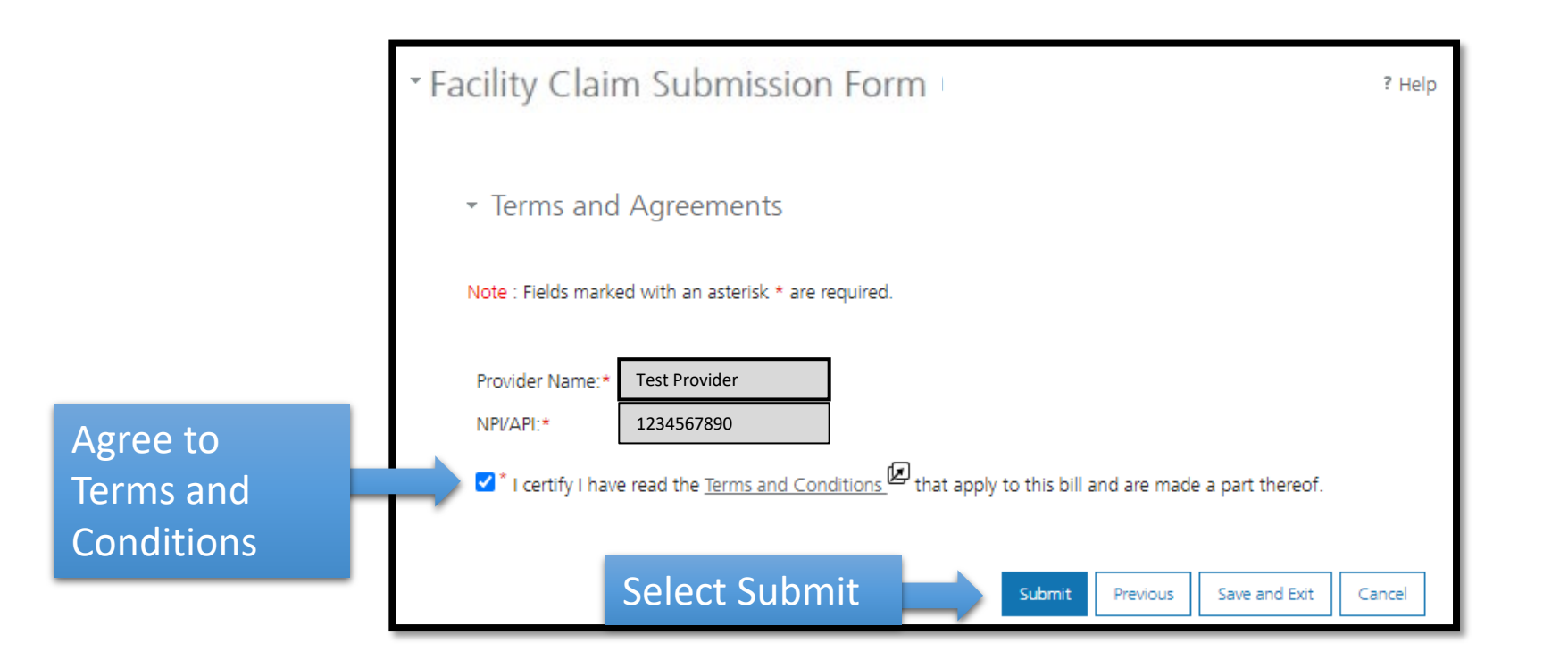

### Print/Save PDF of claim submission (optional).

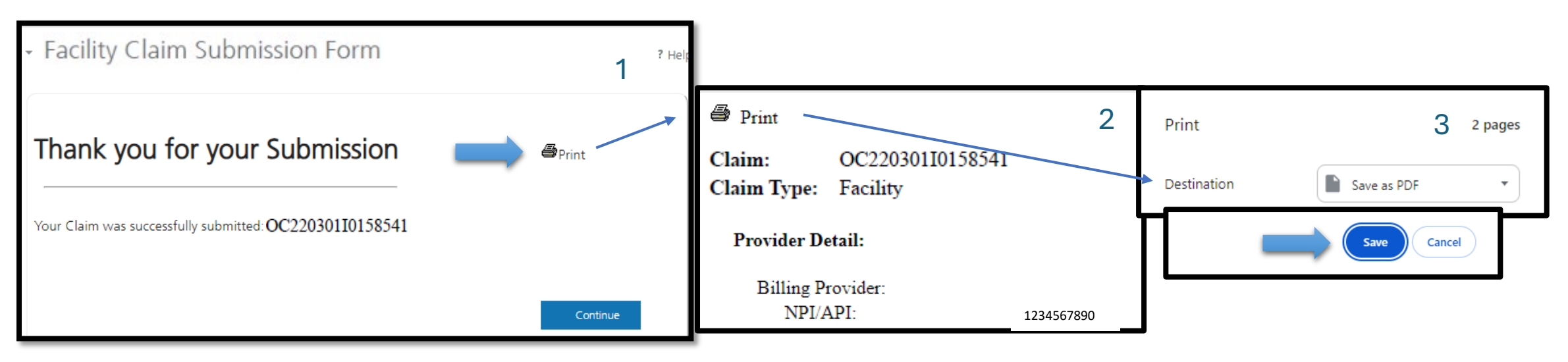

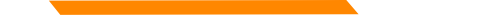

## **Provider Relations Contact Information**

Provider Relations Call Center:

(800) 624-3958

Monday through Friday 8am to 5pm MST

General, Claims, TPL, and EDI questions:

MTPRHelpdesk@conduent.com

**Enrollment Questions and documents:** 

MTEnrollment@conduent.com

Note: Conduent helpdesks cannot accept secured emails, please do not include HIPAA/PHI/PII.

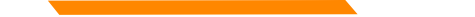

## **Provider Relations Contact Information**

### MPATH Provider Services Helpdesk

MTEnrollment@conduent.com

When emailing the Helpdesk, please provide the following so we can research & submit a help ticket to our Tech Team.

### GovID:

Name:

Email registered:

**NPI** attempting/registered:

Phone number:

A screen shot of the error: